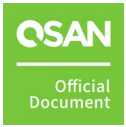

# **Proxmox Setup Guide**

# **Application Note**

May 2024

# ANNOUNCEMENT

### Copyright

© Copyright 2024 QSAN Technology, Inc. All rights reserved. No part of this document may be reproduced or transmitted without written permission from QSAN Technology, Inc.

QSAN believes the information in this publication is accurate as of its publication date. The information is subject to change without notice.

### Trademarks

- QSAN, the QSAN logo, QSAN.com, XCubeFAS, XCubeSAN, XCubeNXT, XCubeNAS, XCubeDAS, XEVO, SANOS, and QSM are trademarks or registered trademarks of QSAN Technology, Inc.
- Microsoft, Windows, Windows Server, and Hyper-V are trademarks or registered trademarks of Microsoft Corporation in the United States and/or other countries.
- Linux is a trademark of Linus Torvalds in the United States and/or other countries.
- UNIX is a registered trademark of The Open Group in the United States and other countries.
- Mac and OS X are trademarks of Apple Inc., registered in the U.S. and other countries.
- Java and all Java-based trademarks and logos are trademarks or registered trademarks of Oracle and/or its affiliates.
- VMware, ESXi, and vSphere are registered trademarks or trademarks of VMware, Inc. in the United States and/or other countries.
- Citrix and Xen are registered trademarks or trademarks of Citrix Systems, Inc. in the United States and/or other countries.
- Other trademarks and trade names used in this document to refer to either the entities claiming the marks and names or their products are the property of their respective owners.

# TABLE OF CONTENTS

| Anno  | uncem  | enti                                     |
|-------|--------|------------------------------------------|
| Notic |        | vii                                      |
| Prefa | ce     | viii                                     |
|       | Techn  | ical Support viii                        |
|       | Inform | nation, Tip, and Caution viii            |
| 1.    | Proxm  | ox Introduction1                         |
|       | 1.1.   | What is Proxmox1                         |
| 2.    | Config | uration Settings 2                       |
|       | 2.1.   | Recommended Storage2                     |
|       | 2.2.   | Configuration Steps in XEVO4             |
|       | 2.3.   | Configuration Steps in QSM13             |
|       | 2.4.   | Configuration Steps for Cluster with NFS |
| 3.    | Conclu | ısion                                    |
| 4.    | Appen  | dix37                                    |
|       | 4.1.   | Apply To                                 |
|       | 4.2.   | Reference                                |

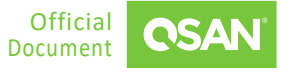

# **FIGURES**

| Figure 1-1  | Proxmox GUI1                                    |
|-------------|-------------------------------------------------|
| Figure 2-1  | Use XCalc. Tool to Obtain Recommended Storages2 |
| Figure 2-2  | Select Virtualization Option3                   |
| Figure 2-3  | Click Proposal Details Button to View More3     |
| Figure 2-4  | Click Export Button to Export Result4           |
| Figure 2-5  | Demonstration Topology in XEVO5                 |
| Figure 2-6  | Connect Data Ports in XEVO5                     |
| Figure 2-7  | Create a Pool and a Volume6                     |
| Figure 2-8  | Login to Proxmox and Configure6                 |
| Figure 2-9  | Enables Settings7                               |
| Figure 2-10 | Login to Proxmox and Ping7                      |
| Figure 2-11 | Select iSCSI Option to Configure8               |
| Figure 2-12 | Configure iSCSI Settings8                       |
| Figure 2-13 | Check iSCSI Settings9                           |
| Figure 2-14 | Confirm Mounted iSCSI Drive Location9           |
| Figure 2-15 | Confirm iSCSI Sessions10                        |
| Figure 2-16 | Check MPIO Status 10                            |
| Figure 2-17 | Edit the MPIO policy10                          |
| Figure 2-18 | Check MPIO Status                               |
| Figure 2-19 | Select LVM Option to Configure11                |
| Figure 2-20 | Configure LVM Settings                          |
| Figure 2-21 | Check LVM Settings                              |
| Figure 2-22 | Click Create VM button                          |
| Figure 2-23 | Create a VM via an iSCSI Drive13                |
| Figure 2-24 | Demonstration Topology in QSM14                 |
| Figure 2-25 | Create a Shared Folder                          |

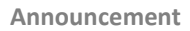

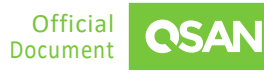

| Figure 2-26 | Select SMB/CIFS Option to Configure         | 6 |
|-------------|---------------------------------------------|---|
| Figure 2-27 | Configure SMB / CIFS Settings1              | 6 |
| Figure 2-28 | Check SMB / CIFS Settings1                  | 7 |
| Figure 2-29 | Create a VM via an SMB Shared Folder1       | 7 |
| Figure 2-30 | Create a Shared Folder1                     | 8 |
| Figure 2-31 | Select NFS Option to Configure1             | 9 |
| Figure 2-32 | Configure NFS Settings1                     | 9 |
| Figure 2-33 | Check NFS Settings2                         | 0 |
| Figure 2-34 | Create a VM via an NFS Shared Folder2       | 0 |
| Figure 2-35 | Create a Target and Connect to a Volume2    | 1 |
| Figure 2-36 | Note IQNs of Controller 1 and Controller 22 | 1 |
| Figure 2-37 | Demonstration Topology for HA2              | 3 |
| Figure 2-38 | Create a Pool and a NFS shared2             | 3 |
| Figure 2-39 | Create Cluster Step 12                      | 4 |
| Figure 2-40 | Create Cluster Step 22                      | 4 |
| Figure 2-41 | Join Information Tab2                       | 5 |
| Figure 2-42 | Copy Join Information2                      | 5 |
| Figure 2-43 | Join Cluster Step 12                        | 6 |
| Figure 2-44 | Join Cluster Step 22                        | 6 |
| Figure 2-45 | Proxmox Cluster Configuration2              | 7 |
| Figure 2-46 | Create an NFS Share Step 12                 | 7 |
| Figure 2-47 | Create an NFS Share Step 22                 | 8 |
| Figure 2-48 | Create an NFS Share Step 32                 | 8 |
| Figure 2-49 | Create a VM2                                | 9 |
| Figure 2-50 | Check HA State2                             | 9 |
| Figure 2-51 | Create an HA group3                         | 0 |
| Figure 2-52 | Add a VM3                                   | 0 |
| Figure 2-53 | HA State Changes to Started3                | 1 |

iv

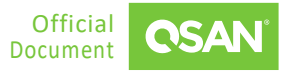

#### Proxmox Setup Guide Application Note

| Figure 2 E4 | Linmount ISO        | 22 |
|-------------|---------------------|----|
| Figure 2-54 | 011110u11t 150      |    |
| Figure 2-55 | VM Migration Step 1 |    |
| Figure 2-56 | VM Migration Step 2 |    |
| Figure 2-57 | Shut Down Node      |    |
| Figure 2-58 | Set Priority        |    |
| Figure 2-59 | VM Failover         |    |

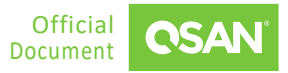

# TABLES

| Table 3-1 | Storage Options to Enhance VM Performance | 36 | 5 |
|-----------|-------------------------------------------|----|---|
|-----------|-------------------------------------------|----|---|

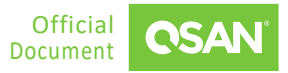

# NOTICES

Information contained in this document has been reviewed for accuracy. But it could include typographical errors or technical inaccuracies. Changes are made to the document periodically. These changes will be incorporated in new editions of the publication. QSAN may make improvements or changes in the products. All features, functionality, and product specifications are subject to change without prior notice or obligation. All statements, information, and recommendations in this document do not constitute a warranty of any kind, express or implied.

Any performance data contained herein was determined in a controlled environment. Therefore, the results obtained in other operating environments may vary significantly. Some measurements may have been made on development-level systems and there is no guarantee that these measurements will be the same on generally available systems. Furthermore, some measurements may have been estimated through extrapolation. Actual results may vary. Users of this document should verify the applicable data for their specific environment.

This information contains examples of data and reports used in daily business operations. To illustrate them as completely as possible, the examples include the names of individuals, companies, brands, and products. All these names are fictitious and any similarity to the names and addresses used by an actual business enterprise is entirely coincidental.

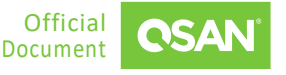

# PREFACE

# **Technical Support**

Do you have any questions or need help trouble-shooting a problem? Please contact QSAN Support, we will reply to you as soon as possible.

- Via the Web: <u>https://www.qsan.com/technical\_support</u>
- Via Telephone: +886-2-77206355
- (Service hours: 09:30 18:00, Monday Friday, UTC+8)
- Via Skype Chat, Skype ID: qsan.support
- (Service hours: 09:30 02:00, Monday Friday, UTC+8, Summer time: 09:30 01:00)
- Via Email: <u>support@qsan.com</u>

# Information, Tip, and Caution

This document uses the following symbols to draw attention to important safety and operational information.

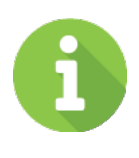

### INFORMATION

INFORMATION provides useful knowledge, definition, or terminology for reference.

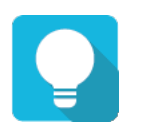

#### TIP

TIP provides helpful suggestions for performing tasks more effectively.

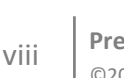

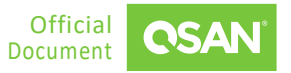

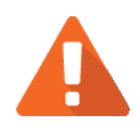

### CAUTION

CAUTION indicates that failure to take a specified action could result in damage to the system.

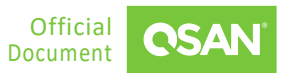

### 1.1. What is Proxmox

Proxmox VE (Virtual Environment) is a complete, open-source server management platform for enterprise virtualization. It tightly integrates the KVM (Kernel-based Virtual Machine) hypervisor and LXC (Linux Containers), software-defined storage and networking functionality, on a single platform. With the integrated web-based user interface you can manage VMs (Virtual Machines) and containers, high availability for clusters, or the integrated disaster recovery tools with ease.

Proxmox fits the SMB (Small and Medium-sized Business) the best, which requires the IT infrastructure for virtualization solutions that have been dedicated. Also, its intuitive GUI (Graphical User Interface) gives the way for the centralized management of VMs, how the network is set, and how high the features are available. Proxmox allows SMBs to design the tool according to its open-source nature and what fits them while avoiding vendor lock-in.

| or View                                                                               | 0                                                                                                    |              |                                        |                                       |                       |                             |            |                |                             |              |      |
|---------------------------------------------------------------------------------------|----------------------------------------------------------------------------------------------------|--------------|----------------------------------------|---------------------------------------|-----------------------|-----------------------------|------------|----------------|-----------------------------|--------------|------|
| Determine (demonstrates)                                                              | Datacenter                                                                                                    |              |                                        |                                       |                       |                             |            |                |                             |              | Θ    |
| batacenter (democluster)                                                              | Q Search                                                                                                    |              | Health                                 |                                       |                       | Guests                      |            |                |                             |              |      |
| 102 (debianbuster) deb In.                                                            | Summary                                                                                                    |              |                                        |                                       |                       | 00000                       |            |                |                             |              |      |
| 📄 103 (centosstream) centos                                                           | Inux D Notes                                                                                                    |              | Status                                 | Nodes                                 | Ceph                  | Virtua                      | l Machines |                | LXC                         | Container    |      |
| 104 (centos)                                                                          | Cluster                                                                                                    |              |                                        |                                       |                       | O Rupping                   |            | 2              | O Dunning                   |              | 0    |
| 105 (Rocky9)                                                                          | Ceph                                                                                                    |              |                                        | ✓ Online 5                            |                       | <ul> <li>Stopped</li> </ul> |            | 2              | <ul> <li>Stopped</li> </ul> |              | 6    |
| 107 (AlmaLinux)                                                                       | Options                                                                                                    |              |                                        | × Offline 0                           |                       |                             |            |                |                             |              |      |
| 🕞 100 (Ubuntu-23.04) 🚹 🛄                                                              | Storage                                                                                                    |              | Charles democratication Councilia Vice |                                       | UPATTL OF             |                             |            |                |                             |              |      |
| 101 (Win10) windows                                                                   | B Backup                                                                                                    |              | cluster, democluster, quorate, res     |                                       | HEALTH_OK             |                             |            |                |                             |              |      |
| 108 (F37) 109 (Debian-Bullseve)                                                       | Replication                                                                                                    |              |                                        |                                       |                       |                             |            |                |                             |              |      |
| Iccalnetwork (pve-demo1)                                                              | Permissions                                                                                                    | ~            | Resources                              |                                       |                       | Nodes                       |            |                |                             |              |      |
| backupstore1 (pve-demo1)                                                              | LUSers                                                                                                    |              |                                        |                                       |                       | Name ID Online              | Support    | Server Address | CPU usage                   | Memory usage | Upti |
| cephfs1 (pve-demo1)                                                                   | API Tokens                                                                                                    |              | CPU                                    | Memory                                | Storage               | pwe 1 🗸                     | Community  | 192.168.6.80   | 31%                         | 53%          | 03   |
| 🛢 🖟 iso-templages (pve-demo1)                                                         | 4 Two Factor                                                                                                    |              |                                        |                                       |                       | pve 2 🗸                     |            | 192.168.6.81   | 496                         | 30%          | 04:  |
| local (pve-demo1)                                                                     | 😸 Groups                                                                                                    |              |                                        |                                       |                       | pve 3 🗸                     | -          | 192.168.6.82   | 4%                          | 30%          | 04   |
| I local-hm (pve-demo1)                                                                | Pools                                                                                                    |              | 00/                                    | 250/                                  | 200/                  | pve 4 🗸                     |            | 192.168.6.83   | 396                         | 2496         | 04   |
| pve-demo3                                                                             | Roles                                                                                                    |              | 9%                                     | 35%                                   | 39%                   | pve 5 🗸                     | -          | 192.168.6.84   | 496                         | 25%          | 04:  |
| pve-demo4                                                                             | Realms                                                                                                    |              | of 10 CPU(s)                           | 18.78 GiB of 54.26 GiB                | 7.18 TIB of 18.45 TIB |                             |            |                |                             |              |      |
| pve-demo5                                                                             | 97 HA                                                                                                    |              |                                        |                                       |                       |                             |            |                |                             |              |      |
|                                                                                       | ACME                                                                                                    |              | Subscriptions                          |                                       |                       |                             |            |                |                             |              |      |
|                                                                                       | C Firewall                                                                                                    | Þ            |                                        | No Subscription                       |                       |                             |            |                |                             |              |      |
|                                                                                       | Lal Metric Server                                                                                                    |              |                                        |                                       |                       |                             |            |                |                             |              |      |
|                                                                                       | C Resource Map                                                                                                    | pings        |                                        | <b>S</b>                              |                       |                             |            |                |                             |              |      |
|                                                                                       | Q Support                                                                                                    |              |                                        | <b>V</b>                              |                       |                             |            |                |                             |              |      |
|                                                                                       |                                                                                                    |              | You he                                 | ave at least one node without subscri | ption.                |                             |            |                |                             |              |      |
|                                                                                       |                                                                                                    |              |                                        |                                       |                       |                             |            |                |                             |              |      |
|                                                                                       |                                                                                                    |              |                                        |                                       |                       |                             |            |                |                             |              |      |
|                                                                                       |                                                                                                    |              |                                        |                                       |                       |                             |            |                |                             |              |      |
|                                                                                       |                                                                                                    |              |                                        |                                       |                       |                             |            |                |                             |              |      |
|                                                                                       | _                                                                                                    |              |                                        |                                       | -                     |                             |            |                |                             |              |      |
| Cluster log                                                                           |                                                                                                    |              |                                        |                                       |                       |                             |            |                |                             |              |      |
| End Time                                                                              | Node                                                                                                    | User name    | Description                            |                                       |                       |                             |            |                |                             | Status       |      |
|                                                                                       | a second descent of the second second s | rootmpam     | Shell                                  |                                       |                       |                             |            |                |                             | OK           |      |
| 11:06:52 Jun 21 11:07:3                                                               | a bye-gemot                                                                                                    | root the own | 184.100 Elect                          |                                       |                       |                             |            |                |                             | OF           |      |
| 1 11:06:52 Jun 21 11:07:3<br>1 11:02:25 Jun 21 11:02:20<br>1 11:02:27 Jun 21 11:02:40 | 5 pve-demo1                                                                                                    | root@pam     | VM 100 - Start                         |                                       |                       |                             |            |                |                             | ок           |      |

Figure 1-1 Proxmox GUI

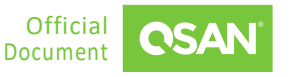

# **2. CONFIGURATION SETTINGS**

In this chapter, we will demonstrate how to use XEVO and QSM to create storage in a Proxmox VE environment to deposit VMs. We will also introduce how to create storage using iSCSI / SMB / NFS protocols in the following chapters.

### 2.1. Recommended Storage

- 1. Use <u>XCalc.</u> tool on the QSAN website to obtain recommended storages.
- 2. Enter the Total Usable Capacity Required and the desired RAID Level.

| XCa       | alc.                                                                                                    |    |  |
|-----------|----------------------------------------------------------------------------------------------------|----|--|
| Input you | r parameters to estimate the necessary quantity of disks and find the most suitable products to support your unique environment. |    |  |
| 1         | Total Usable Capacity Required                                                                                                   |    |  |
|           | 10                                                                                                    | ТВ |  |
| 2         | Single Drive Size                                                                                                    |    |  |
|           | 1                                                                                                    | ТВ |  |
| 3         | RAID Level                                                                                                    |    |  |
|           | RAID 5                                                                                                    |    |  |
|           |                                                                                                    |    |  |
|           |                                                                                                    |    |  |

Figure 2-1 Use XCalc. Tool to Obtain Recommended Storages

3. Select the Virtualization option.

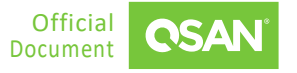

Proxmox Setup Guide Application Note

| Find Out Your Suitable Storage             |                   |                           |                                                          |
|--------------------------------------------|-------------------|---------------------------|----------------------------------------------------------|
| Total Usable Capacity 🕕                    | XCubeFAS XF3126   |                           | Proposal Details 🗸                                       |
| Disk Required: 13                          | Configuration ()  | Performance (i)           | Highlights                                               |
| Usable Space: <b>11 TB</b>                 |                   | Throughput(MBps)<br>11000 | - µs-level latency<br>- Virtualization ready             |
|                                            |                   | IOPS                      | - 99.9999% high availability<br>- Dual active controller |
| Select Your Plan                           | HEAD : XF3126 x1  | 660000                    |                                                          |
| <ul> <li>Best Price-Performance</li> </ul> |                   |                           |                                                          |
| O Best Cost-Efficiency                     |                   |                           |                                                          |
| Virtualization                             | XCubeSAN XS5324   |                           | Proposal Details 🗸 🗸                                     |
| ○ Surveillance                             |                   |                           |                                                          |
| ⊖ Backup                                   | Configuration (1) | Performance ()            | Highlights                                               |
| ○ File Sharing                             |                   | Throughput(MBps)          | - Auto tiering                                           |
| ○ Video Editing                            |                   | 8938                      | - Support MPIO<br>- Support SED                          |
| ○ AI ML                                    |                   | IOPS                      |                                                          |
| O Education Industry                       | HEAD : XS5324 x1  | 804375                    |                                                          |
|                                            |                   |                           |                                                          |
|                                            |                   |                           |                                                          |

Figure 2-2 Select Virtualization Option

4. Select the model and click the **Proposal Details** button to view more.

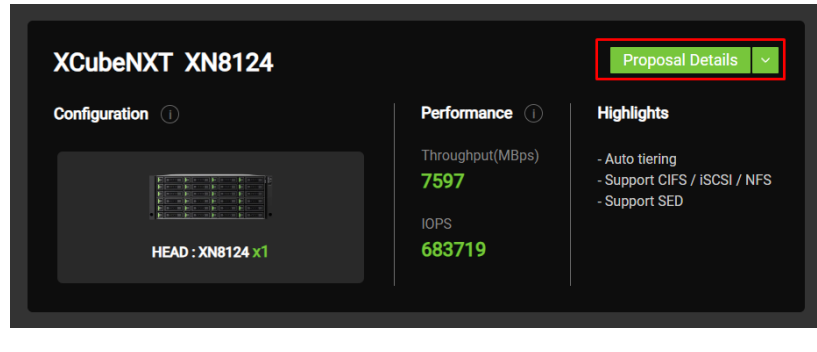

Figure 2-3 Click Proposal Details Button to View More

5. If necessary, click the **Export the Result** button to export the report.

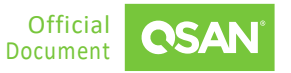

Proxmox Setup Guide Application Note

| Find Out Your Suitable Storag                                                                                                    | le                               | Export the Result                          |
|----------------------------------------------------------------------------------------------------|----------------------------------|--------------------------------------------|
| The Configuration for the Total Capacity:<br>Total Usable Capacity Required: 10 TB<br>Single Drive Size: 1 TB<br>RAID Level: RAID 5 | XCubeNXT XN8124<br>Configuration | Performance                                |
| Total Usable Capacity<br>Disk Required: : 12<br>Usable Space: : 11 TB                                                               | HEAD : XN8124 x1                 | Throughput(MBps)<br>7597<br>IOPS<br>683719 |
| Select Your Plan: Virtualization                                                                                                    | 1 Units of XN8124                |                                            |
| Key Features of this Configuration                                                                                                  |                                  |                                            |
| CPU RAM                                                                                                    | Active-Active Architecture       | ully Redundant Modular                     |
| Figure 2-4 Clie                                                                                                    | ck Export Button to Export Re    | esult                                      |

# 2.2. Configuration Steps in XEVO

In this section we will provide an example of setting up iSCSI in XEVO.

### 2.2.1. Environment and Topology

#### **Demonstration Environment**

Proxmox Server

Data Port IP: 192.168.252.81

Storage

4

Model: XCubeSAN 5326D
 Memory: 16 GB per controller
 Firmware: XEVO 2.3.3
 Data Port IP 1: 192.168.175.31
 Data Port IP 2: 192.168.175.32

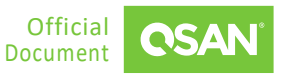

#### **Demonstration Topology**

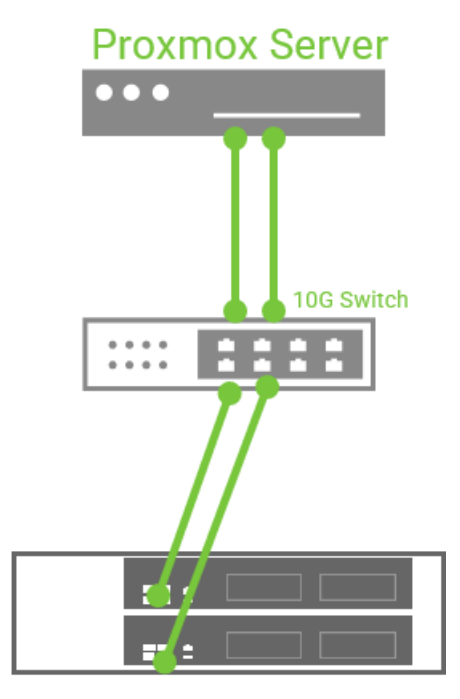

Figure 2-5 Demonstration Topology in XEVO

#### 2.2.2. Configure iSCSI Settings in XEVO

1. Connect the data port IPs 192.168.175.31 and 192.168.175.32 in XEVO and the installed Proxmox server to the same switch, and confirm that they can ping each other.

| OSAN X    | EVO   XSS  | 3326-D60030    |            |                |            |        |                 |                   |                 |               | ÷ 📰 🤅             |
|-----------|------------|----------------|------------|----------------|------------|--------|-----------------|-------------------|-----------------|---------------|-------------------|
| Dashboard | Storag     | je Hosts F     | Protection | Analysis Syste | m Messages |        |                 |                   |                 |               |                   |
|           |            |                |            |                |            | Arrays | Settings Data   | Ports Maintenance | Data Encryption |               |                   |
|           |            |                |            |                |            |        |                 |                   |                 |               |                   |
| Data Por  | t Overview | v              |            |                |            |        |                 |                   |                 |               |                   |
|           |            |                |            |                | Slot 1     |        | Slot 2 Onhoa    | 4                 | Slot 1          | int 2 Onboard |                   |
|           |            |                |            | CTRL 1         |            |        | alor 2 Children | 5 CTRL 2          | 3001 3          | ۵۲۲2 Onboard  |                   |
|           |            |                |            |                |            |        |                 |                   |                 |               |                   |
|           |            |                |            |                |            |        |                 |                   |                 |               |                   |
| \$ i      | SCSI Po    | rts            |            |                |            |        |                 |                   |                 |               |                   |
|           |            |                |            |                |            |        |                 |                   |                 |               |                   |
|           | CTRL       | Interface      | Location   | Port           | Status     | LAG    | IP Address      | Gateway           | VLAN ID         | Jumbo Frame   | MAC Address       |
| 8         | 1          | iSCSI (10Gb) 🎄 | Onboard    | LAN1           | 1 Gb/s     | N/A    | 192.168.175.31  |                   | N/A             | Disabled      | 00:13:78:d6:00:32 |
| 6         | 1          | iSCSI (10Gb) 🌣 | Onboard    | LAN2           | Down       | N/A    | 192.168.2.1     | 192.168.2.254     | N/A             | Disabled      | 00:13:78:d6:00:33 |
| 6         | 2          | iSCSI (10Gb) 🌣 | Onboard    | LAN1           | Down       | N/A    | 192.168.11.1    | 192.168.11.254    | N/A             | Disabled      | 00:13:78:d6:00:3c |
| -         | 2          | iSCSI (10Gb) 🔅 | Onboard    | LAN2           | 1 Gb/s     | N/A    | 192.168.175.32  |                   | N/A             | Disabled      | 00:13:78:d6:00:3d |
|           |            |                |            |                |            |        |                 |                   |                 |               |                   |

Figure 2-6 Connect Data Ports in XEVO

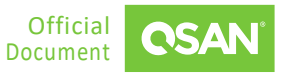

2. Create a pool, a volume, and a host group; then connect the volume to the host group.

| CSAN XEVO   XS3326-D60030                 |                                                            |                                              |                                  |        |                                                      |                                      |     |                     |             |  |  |  |  |  |
|-------------------------------------------|------------------------------------------------------------|----------------------------------------------|----------------------------------|--------|------------------------------------------------------|--------------------------------------|-----|---------------------|-------------|--|--|--|--|--|
| Dashboard <b>Storage</b> Hosts Protection | ishboard Storage Hosts Protection Analysis System Messages |                                              |                                  |        |                                                      |                                      |     |                     |             |  |  |  |  |  |
| Pools                                     | Pool                                                       | Pool_01 🌣                                    |                                  |        |                                                      |                                      |     |                     |             |  |  |  |  |  |
| <ul> <li>Pool_01</li> </ul>               | Capacity                                                   |                                              |                                  |        | 0.05 TB / 0.09 T                                     | В                                    |     | 64% Used            |             |  |  |  |  |  |
|                                           |                                                            | Health<br>Status<br>Controller<br>Disk Group | Good     Online     Controller 1 |        | Actual Space<br>Arvilable Space<br>Provisioning Type | 92.08<br>92.08<br>Thick Provisioning |     |                     |             |  |  |  |  |  |
|                                           |                                                            |                                              |                                  |        |                                                      |                                      |     |                     | 1           |  |  |  |  |  |
|                                           |                                                            | ! Vo                                         | lume Name                        | Status | Snapshot Space                                       | Capacity                             | LUN | Cache Mode          | Volume Type |  |  |  |  |  |
|                                           |                                                            | • Vo                                         | lume_01 🌣                        | Online | 0 MB / 0 MB                                          | 60.00 GB                             | 0   | Write-through Cache | RAID Volume |  |  |  |  |  |
|                                           |                                                            | L                                            |                                  |        |                                                      |                                      |     |                     |             |  |  |  |  |  |

Figure 2-7 Create a Pool and a Volume

3. Login to the Proxmox VE Web UI, enter the editing node "pve" network, and configure the IP address 192.168.175.11/24 and 192.168.175.12/24.

|               | al Environment 7.2-3 S   | earch           |                |        |                 |        |              |           |                   |                   |         |  |  |
|---------------|--------------------------|-----------------|----------------|--------|-----------------|--------|--------------|-----------|-------------------|-------------------|---------|--|--|
| Server View ~ | Node 'pve'               |                 |                |        |                 |        |              |           |                   |                   |         |  |  |
| Datacenter    | ^                        | Create $\lor$   | Revert Edit    | Remove | Apply Configura | ation  |              |           |                   |                   |         |  |  |
| 1             | Q Search                 | Name $\uparrow$ | З Туре         | Active | Autostart       | VLAN a | Ports/Slaves | Bond Mode | CIDR              | Gateway           | Comment |  |  |
|               | Summary                  | ens33           | Network Device | Yes    | No              | No     |              |           |                   |                   |         |  |  |
|               | C. Notes                 | ens35           | Network Device | Yes    | Yes             | No     |              |           | 192.168.175.11/24 |                   |         |  |  |
|               | >_ Shell                 | ens36           | Network Device | Yes    | Yes             | No     |              |           | 192.168.175.12/24 |                   |         |  |  |
|               | ¢g System ▼              | vmbr0           | Linux Bridge   | Yes    | Yes             | No     | ens33        |           | 192.168.252.81/17 | 4 192.168.128.254 |         |  |  |
|               |                          |                 |                |        |                 |        |              |           |                   |                   |         |  |  |
|               | Certificates             |                 |                |        |                 |        |              |           |                   |                   |         |  |  |
|               | O DNS                    |                 |                |        |                 |        |              |           |                   |                   |         |  |  |
|               | Hosts                    |                 |                |        |                 |        |              |           |                   |                   |         |  |  |
|               | <ul> <li>Time</li> </ul> |                 |                |        |                 |        |              |           |                   |                   |         |  |  |
|               | 🔳 Syslog                 |                 |                |        |                 |        |              |           |                   |                   |         |  |  |
|               | 2 Updates -              |                 |                |        |                 |        |              |           |                   |                   |         |  |  |
|               | Pa Repositories          |                 |                |        |                 |        |              |           |                   |                   |         |  |  |
|               | ♥ Firewall >             |                 |                |        |                 |        |              |           |                   |                   |         |  |  |
|               | 🖨 Disks 👻                |                 |                |        |                 |        |              |           |                   |                   |         |  |  |
|               | LVM                      |                 |                |        |                 |        |              |           |                   |                   |         |  |  |
|               | LVM-Thin                 |                 |                |        |                 |        |              |           |                   |                   |         |  |  |
|               | Directory                |                 |                |        |                 |        |              |           |                   |                   |         |  |  |
|               | II ZFS                   |                 |                |        |                 |        |              |           |                   |                   |         |  |  |
|               | Ceph                     |                 |                |        |                 |        |              |           |                   |                   |         |  |  |
|               | ta Replication           |                 |                |        |                 |        |              |           |                   |                   |         |  |  |
|               |                          |                 |                |        |                 |        |              |           |                   |                   |         |  |  |
|               | $\sim$                   |                 |                |        |                 |        |              |           |                   |                   |         |  |  |

*Figure 2-8 Login to Proxmox and Configure* 

#### 4. Apply Configuration tab enables the above settings.

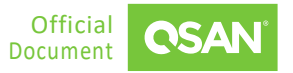

|                        | al Environment 7.2-3 Se | arch     |                |        |                 |        |              |           |                   |                 |         |
|------------------------|-------------------------|----------|----------------|--------|-----------------|--------|--------------|-----------|-------------------|-----------------|---------|
| Server View 🗸          | Node 'pve'              |          |                |        |                 |        |              |           |                   |                 |         |
| ✓ ■ Datacenter > ₽ pve | Q Search                | Create v | Revert Edit    | Remove | Apply Configura | ation  |              |           |                   |                 |         |
|                        | Summary                 | Name ↑   | Type           | Active | Autostart       | VLAN a | Ports/Slaves | Bond Mode | CIDR              | Gateway         | Comment |
|                        | D Notes                 | ens35    | Network Device | Yes    | Yes             | No     |              |           | 192.168.175.11/24 |                 |         |
|                        | >_ Shell                | ens36    | Network Device | Yes    | Yes             | No     |              |           | 192.168.175.12/24 |                 |         |
|                        | ¢ç System →             | vmbr0    | Linux Bridge   | Yes    | Yes             | No     | ens33        |           | 192.168.252.81/17 | 192.168.128.254 |         |
|                        | Cartificatas            |          |                |        |                 |        |              |           |                   |                 |         |
|                        | DNS                     |          |                |        |                 |        |              |           |                   |                 |         |
|                        | Hosts                   |          |                |        |                 |        |              |           |                   |                 |         |
|                        | O Time                  |          |                |        |                 |        |              |           |                   |                 |         |
|                        | I Syslog                |          |                |        |                 |        |              |           |                   |                 |         |
|                        | 2 Updates 🗸             |          |                |        |                 |        |              |           |                   |                 |         |
|                        | P Repositories          |          |                |        |                 |        |              |           |                   |                 |         |
|                        | ♥ Firewall              |          |                |        |                 |        |              |           |                   |                 |         |

- Figure 2-9 Enables Settings
- 5. Login to the Proxmox via SSH, and verify that they can ping the XEVO IPs set previously.

| root@pve:~# ping 192.168.175.31                                |
|----------------------------------------------------------------|
| PING 192.168.175.31 (192.168.175.31) 56(84) bytes of data.     |
| 64 bytes from 192.168.175.31: icmp_seq=1 ttl=64 time=0.328 ms  |
| 64 bytes from 192.168.175.31: icmp_seq=2 ttl=64 time=0.390 ms  |
| 64 bytes from 192.168.175.31: icmp_seq=3 ttl=64 time=0.384 ms  |
| 64 bytes from 192.168.175.31: icmp_seq=4 ttl=64 time=0.385 ms  |
| 64 bytes from 192.168.175.31: icmp_seq=5 ttl=64 time=0.392 ms  |
| ^c                                                             |
| 192.168.175.31 ping statistics                                 |
| 5 packets transmitted, 5 received, 0% packet loss, time 4050ms |
| rtt min/avg/max/mdev = 0.328/0.375/0.392/0.024 ms              |
| root@pve:~#                                                    |
| root@pve:~#                                                    |
| root@pve:~# ping 192.168.175.32                                |
| PING 192.168.175.32 (192.168.175.32) 56(84) bytes of data.     |
| 64 bytes from 192.168.175.32: icmp_seq=1 ttl=64 time=0.299 ms  |
| 64 bytes from 192.168.175.32: icmp seq=2 ttl=64 time=0.386 ms  |
| 64 bytes from 192.168.175.32: icmp_seq=3 ttl=64 time=0.522 ms  |
| 64 bytes from 192.168.175.32: icmp seq=4 ttl=64 time=0.431 ms  |
| ^c                                                             |
| 192.168.175.32 ping statistics                                 |
| 4 packets transmitted, 4 received, 0% packet loss, time 3033ms |
| rtt min/avg/max/mdev = $0.299/0.409/0.522/0.080$ ms            |

Figure 2-10 Login to Proxmox and Ping

6. Go to the Datacenter of the Storage, then click the **Add** tab and select the **iSCSI** option.

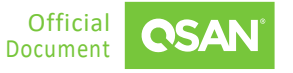

#### Proxmox Setup Guide

Application Note

| XPROXMOX Virtual Environment 7.2-3                                                                                                    | Search                                                                                                    |                                                                                                    |                                                                                                    |
|----------------------------------------------------------------------------------------------------|----------------------------------------------------------------------------------------------------|----------------------------------------------------------------------------------------------------|----------------------------------------------------------------------------------------------------|
| Server View Vatacenter                                                                                                    |                                                                                                    |                                                                                                    |                                                                                                    |
| Datacenter Q Search                                                                                                    | Add V Remove Edit                                                                                                    |                                                                                                    |                                                                                                    |
| pve 1     Q Search     Q Search     Q Search     Summary     Notes     Ceph     Options     Storage     Backup 2     Replication     Permissions     G API Tokens     Q, Two Factor     G Groups     Pools     f Roles     B Realms     マ HA     P | Add & Remove Edit<br>Directory<br>LVM<br>LVM-Thin<br>BTRFS<br>SMB/CIFS<br>GlusterFS<br>GlusterFS<br>CepFS 4<br>RBD<br>ZFS over ISCSI<br>ZFS<br>Proxmox Backup Server | Type Content<br>NFS Disk image, Container<br>SMB/CIFS Disk image<br>SCSI Disk image<br>Directory VZDump backup file, ISO image, Container<br>VM Disk image, Container | Path/Target<br>/mnl/pve/Proxmox_NFS<br>/mnl/pve/Proxmox_SMB<br>iqn 2004-08.com.storage.storage-000d6a0a6 iscsi proxmox<br>r template /var/lib/vz |
| ● ACME<br>① Firewall<br>↓<br><u>Att</u> Metric Server<br>♀ Support                                                                                                    |                                                                                                    |                                                                                                    |                                                                                                    |

Figure 2-11 Select iSCSI Option to Configure

7. Enter the **ID**, **Portal IP**, and select the **Target** which you just created. Note that **Use LUNs** needs to be unchecked.

| Add: iSCS | I                           |                 | $\otimes$                          |
|-----------|-----------------------------|-----------------|------------------------------------|
| General   | Backup Retention            |                 |                                    |
| ID:       | SANiSCSI1                   | Nodes:          | All (No restrictions) $\checkmark$ |
| Portal:   | 192.168.175.31              | Enable:         |                                    |
| Target:   | iqn.2004-08.com.qsan:x \vee | Use LUNs        |                                    |
|           | iqn.2004-08.com.qsan:xf202  | 6-000d60030:dev | /1.ctr1                            |
| 😧 Help    |                             |                 | Add                                |
|           |                             |                 |                                    |
|           |                             |                 |                                    |
| Add: iSCS |                             |                 | $\otimes$                          |
| General   | Backup Retention            |                 |                                    |
| ID:       | SANISCSI2                   | Nodes:          | All (No restrictions) $\checkmark$ |
| Portal:   | 192.168.175.32              | Enable:         |                                    |
| Target:   | iqn.2004-08.com.qsan:x 🖂    | Use LUNs        |                                    |
|           | iqn.2004-08.com.qsan:xf2020 | 6-000d60030:dev | 1.ctr2                             |
| Help      |                             |                 | Add                                |

*Figure 2-12 Configure iSCSI Settings* 

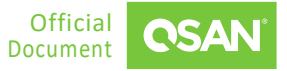

8. After clicking the **Add** button, you can go to the storage page to confirm the storage settings.

| ver View   | Datacenter         |             |           |      |           |                                                   |                                                         |        |         |               |
|------------|--------------------|-------------|-----------|------|-----------|---------------------------------------------------|---------------------------------------------------------|--------|---------|---------------|
| Datacenter | O Search           | Add         | lomairo I | Edit |           |                                                   |                                                         |        |         |               |
| 📂 pve      | C Council          | Aug v       | centove a | LUIL |           |                                                   |                                                         |        |         |               |
|            | Sommary            | ID ↑        |           |      | Туре      | Content                                           | Path/Target                                             | Shared | Enabled | Bandwidth Lim |
|            | LJ Notes           | Proxmox_NF  | s         |      | NFS       | Disk image, Container                             | /mnt/pve/Proxmox_NFS                                    | Yes    | Yes     |               |
|            | Cluster            | Proxmox_SM  | В         |      | SMB/CIFS  | Disk image                                        | /mnt/pve/Proxmox_SMB                                    | Yes    | Yes     |               |
|            | M Ceph             | Proxmox_iSC | SI        |      | ISCSI     | Disk image                                        | iqn.2004-08.com.storage:storage-000d6a0a6:iscsi.proxmox | Yes    | Yes     |               |
|            | Options            | SANISCSI1   |           |      | iscsi     | none                                              | iqn.2004-08.com.qsan:xf2026-000d60030:dev1.ctr1         | Yes    | Yes     |               |
|            | Storage            | SANISCSI2   |           |      | ISCSI     | none                                              | ign.2004-08.com.gsan:xt2026-000d60030:dev1.ctr2         | Yes    | Yes     |               |
|            | 🖺 Backup           | local       |           |      | Directory | V2Dump backup file, ISO image, Container template | /varnib/vz                                              | No     | Tes     |               |
|            | 13 Replication     | local-ivm   |           |      | LVM       | Disk image, Container                             |                                                         | NO     | res     |               |
|            | Permissions        |             |           |      |           |                                                   |                                                         |        |         |               |
|            | _<br>≜ Users       |             |           |      |           |                                                   |                                                         |        |         |               |
|            | O ADI Teleses      |             |           |      |           |                                                   |                                                         |        |         |               |
|            | C AFTIONERS        |             |           |      |           |                                                   |                                                         |        |         |               |
|            | ck Iwo ⊨actor      |             |           |      |           |                                                   |                                                         |        |         |               |
|            | Groups             |             |           |      |           |                                                   |                                                         |        |         |               |
|            | Pools              |             |           |      |           |                                                   |                                                         |        |         |               |
|            | 🛉 Roles            |             |           |      |           |                                                   |                                                         |        |         |               |
|            | Realms             |             |           |      |           |                                                   |                                                         |        |         |               |
|            | 😻 HA 🛛 🕨           |             |           |      |           |                                                   |                                                         |        |         |               |
|            | ACME               |             |           |      |           |                                                   |                                                         |        |         |               |
|            | ♥ Firewall         |             |           |      |           |                                                   |                                                         |        |         |               |
|            | Ltd. Metric Server |             |           |      |           |                                                   |                                                         |        |         |               |
|            | C Suggest          |             |           |      |           |                                                   |                                                         |        |         |               |
|            | Support            |             |           |      |           |                                                   |                                                         |        |         |               |
|            |                    |             |           |      |           |                                                   |                                                         |        |         |               |
|            |                    |             |           |      |           |                                                   |                                                         |        |         |               |

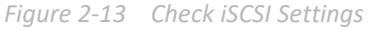

- 9. Connect to Proxmox via SSH and enter the commands to download the multipath-tools.
  - # apt updat
    # apt install multipath-tools
- 10. Enter the command "fdisk -I" to confirm the mounted iSCSI drive location.

| Disk /dev/sdc: 60 GiB, 64424509440 bytes, 125829120 sectors |
|-------------------------------------------------------------|
| Disk model: XF2026                                          |
| Units: sectors of 1 * 512 = 512 bytes                       |
| Sector size (logical/physical): 512 bytes / 512 bytes       |
| I/O size (minimum/optimal): 131072 bytes / 131072 bytes     |
|                                                             |
|                                                             |
| Disk /dev/sde: 60 GiB, 64424509440 bytes, 125829120 sectors |
| Disk model: XF2026                                          |
| Units: sectors of 1 * 512 = 512 bytes                       |
| Sector size (logical/physical): 512 bytes / 512 bytes       |
| I/O size (minimum/optimal): 131072 bytes / 131072 bytes     |

*Figure 2-14 Confirm Mounted iSCSI Drive Location* 

11. Enter the command "iscsiadm -m session" to confirm that there are two sessions.

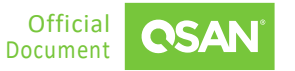

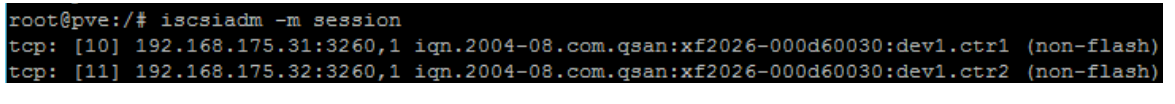

Figure 2-15 Confirm iSCSI Sessions

- 12. Enter the command "service multipathd start " to enable multipath function. And use the command "cd /etc/" to enter the etc directory.
- 13. Enter the command "multipath -II" to record the wwid as shown in the picture below, and when MPIO has not been enabled, the status is active and enable.

| root@pve:/etc#_multipath_ll                   |         |       |       |         |           |                |  |  |
|-----------------------------------------------|---------|-------|-------|---------|-----------|----------------|--|--|
| proxmox1 (3200b0013780e8c40) dm-7 QSAN,XF2026 |         |       |       |         |           |                |  |  |
| size=6                                        | DG feat | ures  | ='0'  | hwhandl | ler='1 al | lua' wp=rw     |  |  |
| -+- po                                        | olicy=' | servi | ice-t | ime O'  | prio=50   | status=active  |  |  |
| `- 3                                          | :0:0:5  | sdc 8 | 3:32  | active  | ready ru  | nning          |  |  |
| `-+- po                                       | olicy=' | servi | ice-t | ime O'  | prio=50   | status=enabled |  |  |
| `- 4                                          | :0:0:5  | sde 8 | 3:64  | active  | ready ru  | nning          |  |  |

Figure 2-16 Check MPIO Status

14. Enter the command "vi multipath.conf" to edit the MPIO policy.

| defaults | ; {                   |                                                                                                    |                                                                                                    |    |
|----------|-----------------------|----------------------------------------------------------------------------------------------------|----------------------------------------------------------------------------------------------------|----|
|          | user_fr               | iendly_names yes                                                                                                    |                                                                                                    |    |
| }        |                       |                                                                                                    |                                                                                                    |    |
| devices  | {<br>device           | <pre>{   vendor   //cat /sys/block/sdx/der   product   //cat /sys/block/sdx/der   path_grouping_policy   path_selector   failback   rr_weight</pre> | "QSAN"<br>vice/vender<br>"XF2026"<br>vice/model<br>multibus<br>"round-robin<br>immediate<br>priorities | 0" |
| }        | }                     | no_path_retry<br>rr_min_io                                                                                                    | 5<br>1                                                                                                 |    |
| multipat | :hs {<br>multipa<br>} | th {<br>wwid 3200b0013780e8c40<br>alias proxmox1                                                                                                    |                                                                                                    |    |
| }        |                       |                                                                                                    |                                                                                                    |    |

Figure 2-17 Edit the MPIO policy

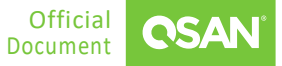

- 15. Enter the command "service multipathd restart" to apply multipath.conf setting.
- 16. Enter the command "multipath -II" to check MPIO enable successfully. It can be found that the status of both paths has become active.

| root@pve:/etc# multipath -ll                                   |       |       |
|----------------------------------------------------------------|-------|-------|
| proxmox1 (3200b0013780e8c40) dm-7 QSAN,XF2026                  |       |       |
| <pre>size=60G features='1 queue_if_no_path' hwhandler='1</pre> | alua' | wp=rw |
| `-+- policy='round-robin 0' prio=5) status=active              |       |       |
| - 3:0:0:5 sdc 8:32 active ready running                        |       |       |
| `- 4:0:0:5 sde 8:64 active ready running                       |       |       |
| root@pve:/etc#                                                 |       |       |
|                                                                |       |       |

Figure 2-18 Check MPIO Status

17. Back to the Proxmox web UI, and then go to the Datacenter of the Storage, click the **Add** tab and select the **LVM** option.

|                                                                 |                                                                                                    |                                                  |           |                                                   |                                                         | E Docani |
|-----------------------------------------------------------------|----------------------------------------------------------------------------------------------------|--------------------------------------------------|-----------|---------------------------------------------------|---------------------------------------------------------|----------|
| Server View ~                                                   | Datacenter                                                                                                    | 3                                                |           |                                                   |                                                         |          |
| ✓ Datacenter<br>✓ Datacenter<br>↓ pve 1                         | Q Search                                                                                                    | Add V Remove Edit                                |           |                                                   |                                                         |          |
| 100 (Test1)                                                     | Summary                                                                                                    | Directory                                        | Туре      | Content                                           | Path/Target                                             | Shared   |
| 101 (test2)                                                     | Notes                                                                                                    |                                                  | NFS       | Disk image, Container                             | /mnt/pve/Proxmox_NFS                                    | Yes      |
| 222 (test)                                                      | E Cluster                                                                                                    |                                                  | SMB/CIFS  | Disk image                                        | /mnt/pve/Proxmox_SMB                                    | Yes      |
| 255 (sam)                                                       | Ceph                                                                                                    | NES                                              | iSCSI     | Disk image                                        | iqn.2004-08.com.storage:storage-000d6a0a6:iscsi.proxmox | Yes      |
| Proxmox_NFS (pve)                                               | Options                                                                                                    | SMB/CIFS                                         | LVM       | Disk image, Container                             |                                                         | Yes      |
| Proxmox_SMB (pve)                                               | Storane                                                                                                    | GlusterFS                                        | iSCSI     | none                                              | iqn.2004-08.com.qsan:xf2026-000d60030:dev1.ctr1         | Yes      |
| Proxmox_iSCSI (pve)                                             | E Pasture 2                                                                                                    | iSCSI                                            | ISCSI     | none                                              | iqn.2004-08.com.qsan:xf2026-000d60030:dev1.ctr2         | Yes      |
| SANMPIO (pve)                                                   | 🖺 Васкир 🗕                                                                                                    | E CephFS                                         | Directory | VZDump backup file, ISO image, Container template | /var/lib/vz                                             | No       |
| SANISCSI1 (pve)                                                 | 13 Replication                                                                                                    | RBD                                              | LVM       | Disk image, Container                             |                                                         | No       |
| ■ SANSCSIZ (pre)<br>■ I local-lym (pre)<br>■ II local-lym (pre) | Permissions     Users     API Tokens     API Tokens     API Tokens     Groups     Pools     Reles     Reles     Reles     ACME     Frevail     Metric Server     Support | ZFS over ISCSI     ZFS     Proxmox Backup Server |           |                                                   |                                                         |          |

*Figure 2-19 Select LVM Option to Configure* 

18. Enter the **ID**, select the **Base storage**, **Base volume**, and enter the **Volume group** name. Finally, check the Shared option.

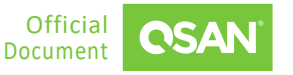

| Proxmox Setup Guide |
|---------------------|
| Application Note    |

| Add: LVM      |                       |        |         | 8                            |
|---------------|-----------------------|--------|---------|------------------------------|
| General Bac   | ckup Retention        |        |         |                              |
| ID:           | SANMPIO               |        | Nodes:  | All (No restrictions) $\vee$ |
| Base storage: | SANiSCSI1 (iSCSI)     | $\sim$ | Enable: |                              |
| Base volume:  | CH 00 ID 0 LUN 5      | $\sim$ | Shared: |                              |
| Volume group: | SANISCSI_MPIO         |        |         |                              |
| Content:      | Disk image, Container | $\sim$ |         |                              |
|               |                       |        |         |                              |
| Help          |                       |        |         | Add                          |

*Figure 2-20 Configure LVM Settings* 

19. After clicking the **Add** button, you can go to the storage page to confirm the storage settings.

| Sarvar Viaw                                                  |           |            | Car orcone this | Concease of       | rocogpan v                         |
|--------------------------------------------------------------|-----------|------------|-----------------|-------------------|------------------------------------|
| Node 'pve'                                                   | "D Reboot | O Shutdown | ) _ Shell   -   | Bulk Actions      | V 🛛 Help                           |
| Balacenter     Q Search     C Reload     Create Volume Group |           |            | No vol          | me group selected | $\equiv$ More $\scriptstyle{\vee}$ |
| 100 (Test1)     2 Summary     Name                           | Number    | of LVs Ass | igned to LVs    | Size              | Free                               |
| 101 (test2) Distance SANISCSL_MPIO                           |           | 0          | 0%              | 64.42 GB          | 64.42 GB                           |
| 2 122 (vindowsserver, > Shell Given/mapper/proxmox1          |           |            | 0%              | 64.42 GB          | 64.42 GB                           |
| 255 (sam) OS System VE pve                                   |           | 4          | 88%             | 42.41 GB          | 5.23 GB                            |
| Proxmox_NFS (pve) = Network                                  |           |            | 88%             | 42.41 GB          | 5.23 GB                            |
| Proxmox_SMB (rve)     Certificates                           |           |            |                 |                   |                                    |
| Prozmoz jesus (pre)     SanAmPli( row)     ONS               |           |            |                 |                   |                                    |
| SANISCSI (pre) Q Hosts                                       |           |            |                 |                   |                                    |
| SANISCSI2 (pve) O Time                                       |           |            |                 |                   |                                    |
| Elipical (pre)<br>■ Brute / c = E System                     |           |            |                 |                   |                                    |
| C Undates                                                    |           |            |                 |                   |                                    |
| (t) Panoskrvise                                              |           |            |                 |                   |                                    |
|                                                              |           |            |                 |                   |                                    |
|                                                              |           |            |                 |                   |                                    |
|                                                              |           |            |                 |                   |                                    |
|                                                              |           |            |                 |                   |                                    |
|                                                              |           |            |                 |                   |                                    |
| - Dieday                                                     |           |            |                 |                   |                                    |
|                                                              |           |            |                 |                   |                                    |
|                                                              |           |            |                 |                   |                                    |
|                                                              |           |            |                 |                   |                                    |
| uu iaskristory                                               |           |            |                 |                   |                                    |
| C Subscription                                               |           |            |                 |                   |                                    |

Figure 2-21 Check LVM Settings

20. Click the **Create VM** button at the upper right corner. Now you can select the storage setting in the **Disk** tab to create a VM.

Proxmox Setup Guide

Application Note

|                         | ual Environment 7.2-3    | Search            |           |                                                   |                      | 8      | Documentation | reate VM 🕞 Create CT 🔺 root | i@pam ∨ |
|-------------------------|--------------------------|-------------------|-----------|---------------------------------------------------|----------------------|--------|---------------|-----------------------------|---------|
| Server View ~           | Datacenter               |                   |           |                                                   |                      |        |               |                             | Help    |
| Datacenter     Detector | Q Search                 | Add V Remove Edit |           |                                                   |                      |        |               |                             |         |
|                         | Summary                  | ID ↑              | Туре      | Content                                           | Path/Target          | Shared | Enabled       | Bandwidth Limit             |         |
|                         | D Notes                  | Proxmox_NFS       | NFS       | Disk image, Container                             | /mnt/pve/Proxmox_NFS | Yes    | Yes           |                             |         |
|                         | E Cluster                | local             | Directory | VZDump backup file, ISO image, Container template | /var/lib/vz          | No     | Yes           |                             |         |
|                         | n Ceph                   | local-lvm         | LVM       | Disk image, Container                             |                      | No     | Yes           |                             |         |
|                         | Options                  |                   |           |                                                   |                      |        |               |                             |         |
|                         | Storage                  |                   |           |                                                   |                      |        |               |                             |         |
|                         | 🖺 Backup                 |                   |           |                                                   |                      |        |               |                             |         |
|                         | to Replication           |                   |           |                                                   |                      |        |               |                             |         |
|                         | Permissions              |                   |           |                                                   |                      |        |               |                             |         |
|                         | LUSers                   |                   |           |                                                   |                      |        |               |                             |         |
|                         | API Tokens               |                   |           |                                                   |                      |        |               |                             |         |
|                         | Re Two Factor            |                   |           |                                                   |                      |        |               |                             |         |
|                         | Groups                   |                   |           |                                                   |                      |        |               |                             |         |
|                         | Pools                    |                   |           |                                                   |                      |        |               |                             |         |
|                         | Roles                    |                   |           |                                                   |                      |        |               |                             |         |
|                         | Realms                   |                   |           |                                                   |                      |        |               |                             |         |
|                         | 😻 HA 🛛 🕨                 |                   |           |                                                   |                      |        |               |                             |         |
|                         | <ul> <li>ACME</li> </ul> |                   |           |                                                   |                      |        |               |                             |         |
|                         | ♥ Firewall >             |                   |           |                                                   |                      |        |               |                             |         |
|                         | Lat Metric Server        |                   |           |                                                   |                      |        |               |                             |         |
|                         | Q Support                |                   |           |                                                   |                      |        |               |                             |         |
|                         |                          |                   |           |                                                   |                      |        |               |                             |         |

Figure 2-22 Click Create VM button

| 30310 | Disk Bandw       | ldth          |          |             |              |
|-------|------------------|---------------|----------|-------------|--------------|
|       | Bus/Device:      | SCSI V 0 0    | Cache:   | Default (No | o cache) 🛛 🗸 |
|       | SCSI Controller: | VirtIO SCSI   | )iscard: |             |              |
|       | Storage:         | SANMPIO ~     |          |             |              |
|       | Disk size (GiB): | Name 1        | Туре     | Avail       | Capacity     |
|       | Format:          | Proxmox_NFS   | nfs      | 0 B         | 0 B          |
|       |                  | Proxmox_SMB   | cifs     | 0 B         | 0 B          |
|       | SSD emulation:   | Proxmox_iSCSI | iscsi    | 0 B         | 0 B          |
|       | IO thread:       | SANMPIO       | lvm      | 64.42 GB    | 64.42 GB     |
|       | Read-only:       | local-lvm     | lvm      | 5.23 GB     | 42.41 GB     |

Figure 2-23 Create a VM via an iSCSI Drive

# 2.3. Configuration Steps in QSM

In this section we will provide an example of setting up iSCSI in QSM.

Proxmox Setup Guide Application Note

#### 2.3.1. Environment and Topology

#### **Demonstration Environment**

Proxmox Server

Data Port IP: 192.168.252.81

- Storage
  - Model: XCubeNXT 8126D
     Memory: 16 GB per controller
     Firmware: QSM 4.0.1
     Cluster IP: 192.168.138.109
     Private IP 1: 192.168.175.41
     Private IP 2: 192.168.175.42

#### **Demonstration Topology**

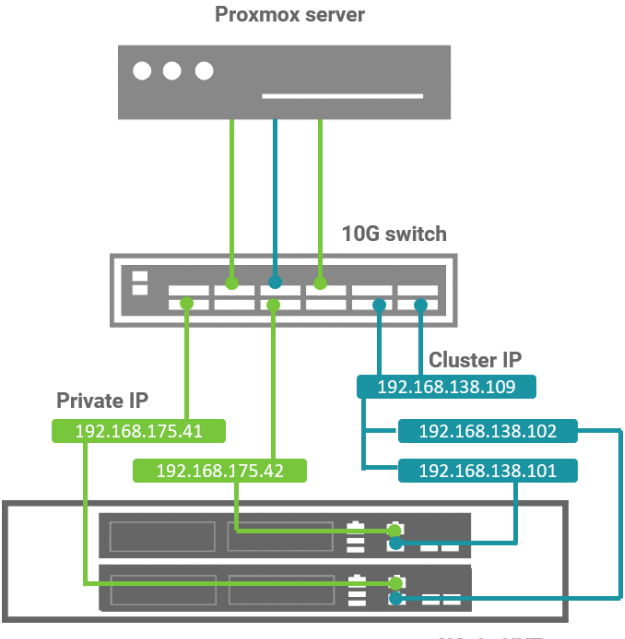

XCubeNXT

Figure 2-24 Demonstration Topology in QSM

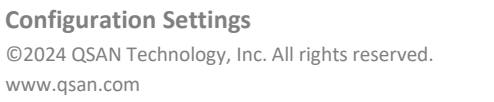

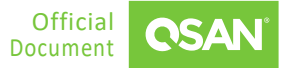

### 2.3.2. Configure SMB / CIFS Settings in QSM

1. Create a share folder named "Proxmox\_SMB".

| <b>OSAN</b> XI  | N5116-D48E | 38     |              |            |             |                                     |
|-----------------|------------|--------|--------------|------------|-------------|-------------------------------------|
| Dashboard       |            |        | 🕞 Shares     | ~          | Name        | Proxmox SMB                         |
| Storage         |            |        | +            | 3 items    | Usage       | 103.6 MB / 10.0 GB                  |
| C Shares        |            |        | Normal       |            |             |                                     |
| ి. Hosts        |            |        | Second St.   |            | Location    | Pool_01 > Proxmox2                  |
| Protection      |            |        | Proxmox SMB  |            | Description | Enter the description of this share |
| Monitor         | ~          |        | 1000         |            | Campuon     |                                     |
| o Accounts      | ~          |        |              |            | Permis      | ssion                               |
| System          | ~          |        |              |            |             |                                     |
| P. Notification | ~          |        |              |            | Group       | User Domain: Local                  |
|                 |            |        |              |            | Name        |                                     |
|                 |            |        |              |            | Administra  | ator_Group                          |
|                 |            |        |              |            |             |                                     |
|                 |            |        |              |            |             |                                     |
|                 |            | Figure | 2-25 Creater | n Shared E | older       |                                     |
|                 |            | riguic | 2 25 010000  | JIGICUI    | UNUCI       |                                     |

- 2. Create a Share Host.
- 3. Login to the Proxmox VE Web UI, and go to the Datacenter of the Storage, then click the **Add** tab and select the **SMB/CIFS** option.

#### Proxmox Setup Guide

Application Note

|                                     | I Environment 7.2-3 S | earch                 |           |                                                   |                                                         |
|-------------------------------------|-----------------------|-----------------------|-----------|---------------------------------------------------|---------------------------------------------------------|
| Server View 🗸                       | Datacenter            |                       |           |                                                   |                                                         |
| Datacenter     Detacenter     pye 1 | Q Search              | Add V Remove Edit     |           |                                                   |                                                         |
| 100 (Test1)                         | Summary               | Directory             | Туре      | Content                                           | Path/Target                                             |
| 101 (test2)                         | Notes                 |                       | NFS       | Disk image, Container                             | /mnt/pve/Proxmox_NFS                                    |
| 222 (test)                          | Cluster               | BTDES                 | SMB/CIFS  | Disk image                                        | /mnt/pve/Proxmox_SMB                                    |
| 255 (sam)                           | n Ceph                | NES.                  | ISCSI     | Disk image                                        | iqn.2004-08.com.storage:storage-000d6a0a6:iscsi.proxmox |
| Proxmox_NFS (pve)                   | Options               | SMB/CIFS              | LVM       | Disk image, Container                             |                                                         |
| Proxmox_SMB (pve)                   | Storage               | GlusterFS 4           | ISCSI     | none                                              | iqn.2004-08.com.qsan:xf2026-000d60030:dev1.ctr1         |
| Proxmox_iSCSI (pve)                 | E Backup 2            | iscsi                 | ISCSI     | none                                              | iqn.2004-08.com.qsan:xf2026-000d60030:dev1.ctr2         |
| SANMPIO (pve)                       |                       | CephFS                | Directory | VZDump backup file, ISO image, Container template | /var/lib/vz                                             |
| SANISCSIT (pve)                     | C Replication         | RBD                   | LVM       | Disk image, Container                             |                                                         |
| local (pve)                         | Permissions           | ZFS over iSCSI        |           |                                                   |                                                         |
| S local-lvm (pve)                   | Users                 | E ZFS                 |           |                                                   |                                                         |
|                                     | API Tokens            | Proxmox Backup Server |           |                                                   |                                                         |
|                                     | 🔩 Two Factor          |                       |           |                                                   |                                                         |
|                                     | 嶜 Groups              |                       |           |                                                   |                                                         |
|                                     | Pools                 |                       |           |                                                   |                                                         |
|                                     | Roles                 |                       |           |                                                   |                                                         |
|                                     | Realms                |                       |           |                                                   |                                                         |
|                                     |                       |                       |           |                                                   |                                                         |
|                                     | * 1015                |                       |           |                                                   |                                                         |
|                                     | ACIVIE                |                       |           |                                                   |                                                         |
|                                     | ♥ Firewall ▶          |                       |           |                                                   |                                                         |
|                                     | Lill Metric Server    |                       |           |                                                   |                                                         |
|                                     | Q Support             |                       |           |                                                   |                                                         |
|                                     |                       |                       |           |                                                   |                                                         |
|                                     |                       |                       |           |                                                   |                                                         |
|                                     |                       |                       |           |                                                   |                                                         |
| < F                                 |                       |                       |           |                                                   |                                                         |

Figure 2-26 Select SMB/CIFS Option to Configure

4. Enter the **ID**, **Server IP** (i.e. cluster IP), **Username**, **Password**, and select the **Share** folder you just created.

| Add: SMB/C | IFS              |          | $\otimes$                          |
|------------|------------------|----------|------------------------------------|
| General    | Backup Retention |          |                                    |
| ID:        | Proxmox_SMB      | Nodes:   | All (No restrictions) $\checkmark$ |
| Server:    | 192.168.138.109  | Enable:  |                                    |
| Username:  | admin            | Content: | Disk image V                       |
| Password:  | ••••             | Domain:  |                                    |
| Share:     | 1                | ~        |                                    |
|            | Proxmox_NFS      |          |                                    |
| Help       | Proxmox_SMB      |          | nced 🗌 🛛 Add                       |
|            | UserHome         |          |                                    |
|            | UserHomes        |          |                                    |
|            | ft1              |          |                                    |
|            | ft2              |          |                                    |

*Figure 2-27 Configure SMB / CIFS Settings* 

5. After clicking the **Add** button, you can go to the storage page to confirm the storage settings.

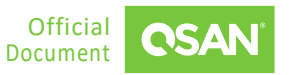

Proxmox Setup Guide

Application Note

|               | al Environment 7.2-3 | Search            |           |                                                   |                      | 8      | Documentation | Create VM 😨 Create CT | 💄 root@pam 🗸 |
|---------------|----------------------|-------------------|-----------|---------------------------------------------------|----------------------|--------|---------------|-----------------------|--------------|
| Server View ~ | Datacenter           |                   |           |                                                   |                      |        |               |                       | @ Help       |
| Datacenter    | Q Search             | Add ~ Remove Edit |           |                                                   |                      |        |               |                       |              |
| , BD Pro      | Summary              | ID ↑              | Туре      | Content                                           | Path/Target          | Shared | Enabled       | Bandwidth Limit       |              |
|               | Notes                | Proxmox_NFS       | NFS       | Disk image, Container                             | /mnt/pve/Proxmox_NFS | Yes    | Yes           |                       |              |
|               | E Cluster            | Proxmox_SMB       | SMB/CIFS  | Disk image                                        | /mnt/pve/Proxmox_SMB | Yes    | Yes           |                       |              |
|               | n Ceph               | local             | Directory | VZDump backup file, ISO image, Container template | /var/lib/vz          | No     | Yes           |                       |              |
|               | Options              | local-lvm         | LVM       | Disk image, Container                             |                      | No     | Yes           |                       |              |
|               | Storage              |                   |           |                                                   |                      |        |               |                       |              |
|               | Backup               |                   |           |                                                   |                      |        |               |                       |              |
|               | ta Replication       |                   |           |                                                   |                      |        |               |                       |              |
|               | Permissions          |                   |           |                                                   |                      |        |               |                       |              |
|               | Lusers               |                   |           |                                                   |                      |        |               |                       |              |
|               | API Tokens           |                   |           |                                                   |                      |        |               |                       |              |
|               | a, Two Factor        |                   |           |                                                   |                      |        |               |                       |              |
|               | Groups               |                   |           |                                                   |                      |        |               |                       |              |
|               | Pools                |                   |           |                                                   |                      |        |               |                       |              |
|               | Roles                |                   |           |                                                   |                      |        |               |                       |              |
|               | Realms               |                   |           |                                                   |                      |        |               |                       |              |
|               | ♥ HA →               |                   |           |                                                   |                      |        |               |                       |              |
|               | ACME                 |                   |           |                                                   |                      |        |               |                       |              |
|               | ♥ Firewall ▶         |                   |           |                                                   |                      |        |               |                       |              |
|               | Jal Metric Server    |                   |           |                                                   |                      |        |               |                       |              |
|               | C Support            |                   |           |                                                   |                      |        |               |                       |              |
|               |                      |                   |           |                                                   |                      |        |               |                       |              |
|               |                      |                   |           |                                                   |                      |        |               |                       |              |

Figure 2-28 Check SMB / CIFS Settings

6. Click the **Create VM** button at the upper right corner. Now you can select the storage setting in the **Disk** tab to create a VM.

| scsi0 💼 | Disk Bandwi      | dth           |          |             |           |
|---------|------------------|---------------|----------|-------------|-----------|
|         | Bus/Device:      | SCSI V 0      | Cache:   | Default (No | cache) 🗸  |
|         | SCSI Controller: | VirtIO SCSI   | Discard: |             |           |
|         | Storage:         | Proxmox_SMB ~ |          |             |           |
|         | Disk size (GiB): | Name 个        | Туре     | Avail       | Capacity  |
|         | Format:          | Proxmox_NFS   | nfs      | 107.37 GB   | 107.37 GE |
|         |                  | Proxmox_SMB   | cifs     | 107.37 GB   | 107.37 GE |
|         |                  | local-lvm     | lvm      | 5.23 GB     | 42.41 GB  |
| Add     |                  |               |          |             |           |

Figure 2-29 Create a VM via an SMB Shared Folder

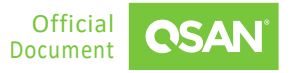

### 2.3.3. Configure NFS Settings in QSM

- 1. Connect the cluster IP 192.169.138.109 in QSM and the installed Proxmox server to the same switch, and confirm that the IP addresses of QSM can be pinged.
- 2. Create a share folder named "Proxmox\_NFS".

| CSAN XN5116-D48               | B38    |              |            |             |                                     |
|-------------------------------|--------|--------------|------------|-------------|-------------------------------------|
| <ul> <li>Dashboard</li> </ul> |        | 🕞 Shares     | ~          | Name        | Proxmox NFS 🌼                       |
| Storage                       |        | +            | 2 items    | Usage       | 103.6 MB / 10.0 GB                  |
| C Shares                      |        | Normal       |            | -           |                                     |
| ದಿ. Hosts                     |        | Proxmox NFS  |            | Location    | Pool_01 > Proxmox                   |
| Protection                    |        | -            |            | Description | Enter the description of this share |
| Monitor 🗸                     |        |              |            |             |                                     |
| o Accounts ✓                  |        |              |            | Permis:     | sion                                |
| 🖈 System 🔺                    |        |              |            |             |                                     |
| ప్రొ General                  |        |              |            | Group       | User Domain: Local                  |
| Wetwork                       |        |              |            | Name        |                                     |
|                               |        |              |            | Administrat | tor Group                           |
|                               | Figure | 2-30 Created | a Shared F | older       |                                     |

- 3. Add the IP address of Proxmox server to the NFS host.
- 4. Login to the Proxmox VE Web UI, and go to the Datacenter of the Storage, then click the **Add** tab and select the **NFS** option.

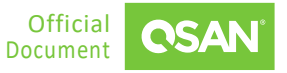

#### Proxmox Setup Guide

Application Note

| XPROXMOX Virtu                     | al Environment 7.2-3 | Search                       |           |                                                   |                                                          |
|------------------------------------|----------------------|------------------------------|-----------|---------------------------------------------------|----------------------------------------------------------|
| Server View ~                      | Datacenter           |                              |           |                                                   |                                                          |
| Datacenter                         | Q Search             | Add $\checkmark$ Remove Edit |           |                                                   |                                                          |
| 100 (Test1)                        | Summary              | Directory                    | Туре      | Content                                           | Path/Target                                              |
| 101 (test2)<br>102 (WindowsServer2 | Notes                | LVM<br>LVM-Thin              | NFS       | Disk image, Container                             | /mnt/pve/Proxmox_NFS                                     |
| 222 (test)                         | Cluster              | BTRFS                        | SMB/CIFS  | Disk image                                        | /mnt/pve/Proxmox_SMB                                     |
| 255 (sam)                          | W Ceph               | NFS                          | IVM       | Disk image Container                              | iqi.2004-00.com.storage.storage-00000a0a0.iscsi.pioxinox |
| Proxmox_SMB (pve)                  | Options              | GlusterES 4                  | ISCSI     | none                                              | iqn.2004-08.com.qsan:xf2026-000d60030:dev1.ctr1          |
| Proxmox_iSCSI (pve)                | Storage              | iscsi                        | iSCSI     | none                                              | iqn.2004-08.com.qsan:xf2026-000d60030:dev1.ctr2          |
| SANMPIO (pve)                      | 🖺 Backup 🖌           | CephFS                       | Directory | VZDump backup file, ISO image, Container template | /var/lib/vz                                              |
| SANISCSI1 (pve)                    | ✿ Replication        | RBD                          | LVM       | Disk image, Container                             |                                                          |
| SANISCSI2 (pve)                    | Permissions v        | ZFS over iSCSI               |           |                                                   |                                                          |
| local-lvm (pve)                    | Users                | E ZFS                        |           |                                                   |                                                          |
|                                    | API Tokens           | Proxmox Backup Server        |           |                                                   |                                                          |
|                                    | a, Two Factor        |                              |           |                                                   |                                                          |
|                                    | 🖀 Groups             |                              |           |                                                   |                                                          |
|                                    | Pools                |                              |           |                                                   |                                                          |
|                                    | Roles                |                              |           |                                                   |                                                          |
|                                    | Realms               |                              |           |                                                   |                                                          |
|                                    | 👽 HA 🔹 🕨             |                              |           |                                                   |                                                          |
|                                    | ACME                 |                              |           |                                                   |                                                          |
|                                    | ♥ Firewall >         |                              |           |                                                   |                                                          |
|                                    | Jul Metric Server    |                              |           |                                                   |                                                          |
|                                    | Q Support            |                              |           |                                                   |                                                          |
|                                    |                      |                              |           |                                                   |                                                          |
|                                    |                      |                              |           |                                                   |                                                          |
|                                    |                      |                              |           |                                                   |                                                          |
| <                                  |                      |                              |           |                                                   |                                                          |
|                                    |                      |                              |           |                                                   |                                                          |

Figure 2-31 Select NFS Option to Configure

5. Enter the **ID**, **Server IP** (i.e. cluster IP) and then select the **Export** folder you just created. Finally, select the default **Content** as "Disk image".

| Add. NI S                                                      |                                                                       |                   |                       |
|----------------------------------------------------------------|-----------------------------------------------------------------------|-------------------|-----------------------|
| General                                                        | Backup Retention                                                      |                   |                       |
| ID:                                                            | Proxmox_NFS                                                           | Nodes:            | All (No restrictions) |
| Server:                                                        | 192.168.138.109                                                       | Enable:           |                       |
| Export:                                                        |                                                                       | ~                 |                       |
| Content:                                                       | Disk image                                                            | $\sim$            |                       |
| Help                                                           |                                                                       |                   | Advanced 🗌 🛛 🗛        |
|                                                                |                                                                       |                   |                       |
|                                                                |                                                                       |                   |                       |
|                                                                |                                                                       |                   |                       |
|                                                                |                                                                       |                   |                       |
| Add: NFS                                                       |                                                                       |                   |                       |
| Add: NFS<br>General                                            | 3ackup Retention                                                      |                   |                       |
| Add: NFS<br>General E                                          | 3ackup Retention<br>Proxmox_NFS                                       | Nodes:            | All (No restrictions) |
| Add: NFS<br>General E<br>ID:<br>Server:                        | 3ackup Retention<br>Proxmox_NFS<br>192.168.138.109                    | Nodes:<br>Enable: | All (No restrictions) |
| Add: NFS<br>General E<br>ID:<br>Server:<br>Export:             | Backup Retention Proxmox_NFS 192.168.138.109                          | Nodes:<br>Enable: | All (No restrictions) |
| Add: NFS<br>General E<br>ID:<br>Server:<br>Export:<br>Content: | Backup Retention Proxmox_NFS 192.168.138.109 I /nfs-share/Proxmox_NFS | Nodes:<br>Enable: | All (No restrictions) |
| Add: NFS<br>General E<br>ID:<br>Server:<br>Export:<br>Content: | Backup Retention Proxmox_NFS 192.168.138.109 I /nfs-share/Proxmox_NFS | Nodes:<br>Enable: | All (No restrictions) |

*Figure 2-32 Configure NFS Settings* 

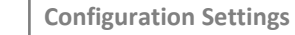

©2024 QSAN Technology, Inc. All rights reserved. www.qsan.com 6. After clicking the **Add** button, you can go to the storage page to confirm the storage settings.

|                                                                               | al Environment 7.2-3                                                                                                    | Search            |           |                                                   |                      | 2      | Documentation 📮 Cr | sate VM 闵 Create CT 💄 root@pam 🗸 |
|-------------------------------------------------------------------------------|----------------------------------------------------------------------------------------------------|-------------------|-----------|---------------------------------------------------|----------------------|--------|--------------------|----------------------------------|
| Server View 🗸                                                                 | Datacenter                                                                                                    |                   |           |                                                   |                      |        |                    | @ Help                           |
| Datacenter      Dyte     Ditacenter      Dive     100 (Test1)     101 (test2) | Q Search                                                                                                    | Add V Remove Edit |           |                                                   |                      |        |                    |                                  |
|                                                                               | Summary                                                                                                    | ID ↑              | Type      | Content                                           | Path/Target          | Shared | Enabled            | Bandwidth Limit                  |
|                                                                               | D Notes                                                                                                    | Proxmox_NFS       | NFS       | Disk image, Container                             | /mnt/pve/Proxmox_NFS | Yes    | Yes                |                                  |
| 222 (test)                                                                    | E Cluster                                                                                                    | local             | Directory | VZDump backup file, ISO image, Container template | /var/lib/vz          | No     | Yes                |                                  |
| 255 (sam)                                                                     | Ceph     Ceph     Ceph | local-lvm         | LVM       | Disk image, Container                             |                      | No     | Yes                |                                  |
| Proxmox_NFS (pve)                                                             | Options                                                                                                    |                   |           |                                                   |                      |        |                    |                                  |
| local (pve)                                                                   | Storage                                                                                                    |                   |           |                                                   |                      |        |                    |                                  |
| S (i local-iviti (bve)                                                        | Backup                                                                                                    |                   |           |                                                   |                      |        |                    |                                  |
|                                                                               | ta Replication                                                                                                    |                   |           |                                                   |                      |        |                    |                                  |
|                                                                               | Permissions                                                                                                    |                   |           |                                                   |                      |        |                    |                                  |
|                                                                               | LUSers                                                                                                    |                   |           |                                                   |                      |        |                    |                                  |
|                                                                               | API Tokens                                                                                                    |                   |           |                                                   |                      |        |                    |                                  |
|                                                                               | A Two Factor                                                                                                    |                   |           |                                                   |                      |        |                    |                                  |
|                                                                               | 🔮 Groups                                                                                                    |                   |           |                                                   |                      |        |                    |                                  |
|                                                                               | Pools                                                                                                    |                   |           |                                                   |                      |        |                    |                                  |
|                                                                               | 🛊 Roles                                                                                                    |                   |           |                                                   |                      |        |                    |                                  |
|                                                                               | Realms                                                                                                    |                   |           |                                                   |                      |        |                    |                                  |
|                                                                               | 🏶 HA 🔋                                                                                                    |                   |           |                                                   |                      |        |                    |                                  |
|                                                                               | ACME                                                                                                    |                   |           |                                                   |                      |        |                    |                                  |
|                                                                               | ♥ Firewall                                                                                                    |                   |           |                                                   |                      |        |                    |                                  |
|                                                                               | Lat Metric Server                                                                                                    |                   |           |                                                   |                      |        |                    |                                  |
|                                                                               | Q Support                                                                                                    |                   |           |                                                   |                      |        |                    |                                  |
| <                                                                             |                                                                                                    |                   |           |                                                   |                      |        |                    |                                  |

Figure 2-33 Check NFS Settings

7. Click the **Create VM** button at the upper right corner. Now you can select the storage setting in the **Disk** tab to create a VM.

| Create: Virtual Machine |                  |                    |          |               |           |  |  |
|-------------------------|------------------|--------------------|----------|---------------|-----------|--|--|
| General OS Sys          | tem Disks C      | CPU Memory Network | Confirm  |               |           |  |  |
| scsi0 🛍                 | Disk Bandwid     | dth                |          |               |           |  |  |
|                         | Bus/Device:      | SCSI 🗸 0 🗘         | Cache:   | Default (No   | cache) 🗸  |  |  |
|                         | SCSI Controller: | VirtIO SCSI        | Discard: |               |           |  |  |
|                         | Storage:         | Proxmox_NFS ~      |          |               |           |  |  |
|                         | Disk size (GiB): | Name ↑             | Туре     | Avail         | Capacity  |  |  |
|                         | Format:          | Proxmox_NFS        | nfs      | 107.37 GB     | 107.37 GB |  |  |
|                         |                  | local-lvm          | lvm      | 5.23 GB       | 42.41 GB  |  |  |
|                         |                  |                    |          |               |           |  |  |
|                         |                  |                    |          |               |           |  |  |
|                         |                  |                    |          |               |           |  |  |
|                         |                  |                    |          |               |           |  |  |
|                         |                  |                    |          |               |           |  |  |
| ↔ Add                   |                  |                    |          |               |           |  |  |
| Help                    |                  |                    | Adv      | anced 🗌 🛛 🖪 🗛 | ck Next   |  |  |

Figure 2-34 Create a VM via an NFS Shared Folder

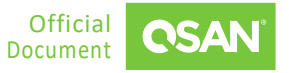

### 2.3.4. Configure iSCSI Settings in QSM

1. Connect the private IPs 192.168.175.41 and 192.168.175.42 in QSM and the installed Proxmox server to the same switch, and confirm that they can ping each other.

| OSAN                                     | XN5116-D48 | B38        |           |          |                   |                     |  |
|------------------------------------------|------------|------------|-----------|----------|-------------------|---------------------|--|
| <ul> <li>Dashl</li> <li>Stora</li> </ul> | poard      | E Blo      | ck Host V | Name Pro | oxmox_iSCSI 🌣     |                     |  |
| 다. Share                                 | s          | +<br>ISCSI | 2 items   | Host     | ed Volume ( Lun ) |                     |  |
| Monii                                    | tor 🗸      |            |           |          |                   |                     |  |
| 🔹 Syste                                  | m 🗸        |            |           | 0        | Proxmox_iSCSi     | Lapacity<br>10.0 GB |  |
| Eq Notifi                                | cation 🗸   |            |           |          |                   |                     |  |
|                                          |            |            |           |          |                   |                     |  |
|                                          |            |            | 2.25 0 1  | -        |                   |                     |  |

*Figure 2-35 Create a Target and Connect to a Volume* 

2. Create a target and connect to a volume, and note the IQNs of the controller 1 and controller 2.

| 🛱 Block Host 🛛 🗸    | Name Pr               | oxmox_iSCSI 🌣                                       |                              |                |
|---------------------|-----------------------|-----------------------------------------------------|------------------------------|----------------|
| + 2 items           | 모 Host                |                                                     |                              |                |
| iSCSI Proxmox_iSCSI | ø <sup>Ø</sup> Target |                                                     |                              | 🗶 Edit Interfa |
|                     | Controller            | Target Host                                         | Interface                    |                |
|                     | 1                     | iqn.2004-08.com.qsan:xn5116-<br>000d48b38:dev2.ctr1 | LAN1, LAN2, LAN3, LAN4, LAN5 |                |
|                     | 2                     | iqn.2004-08.com.qsan:xn5116-<br>000d48b38:dev2.ctr2 | LAN1, LAN2, LAN3, LAN4, LAN5 |                |
|                     | Connec                | ted Volume ( Lun )                                  |                              |                |
|                     |                       |                                                     |                              |                |
|                     |                       |                                                     |                              |                |

*Figure 2-36* Note IQNs of Controller 1 and Controller 2

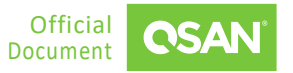

 Since the following configuration will be the same as iSCSI setting in XEVO. Please refer to the Step 3 to Step 20 in the Section <u>2.2 Configuration Steps for XEVO</u> to create a VM through QSM iSCSI.

# 2.4. Configuration Steps for Cluster with NFS

In this section, we will demonstrate setting up a demo using three Proxmox hosts and an unified storage to establish an NFS share. This NFS share can then be mounted to a Proxmox cluster environment for deploying Linux or Windows VMs. The setup is designed to showcase the application of VMs with redundancy features, providing insights into achieving HA (High Availability) and efficient data management in a virtualized infrastructure.

### 2.4.1. Environment and Topology

#### **Demonstration Environment**

- Proxmox Server
  - Model: 3 x ASUS Server
     OS: Proxmox VE 8.1.4
     Server 1 IP: 192.168.203.220
     Server 2 IP: 192.168.203.222
     Server 3 IP: 192.168.203.223
- Storage
  - Model: XN5116S Memory: 16 GB per controller Firmware: QSM 4.0.2 Data Port IP: 192.168.195.1

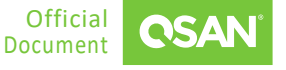

#### **Demonstration Topology**

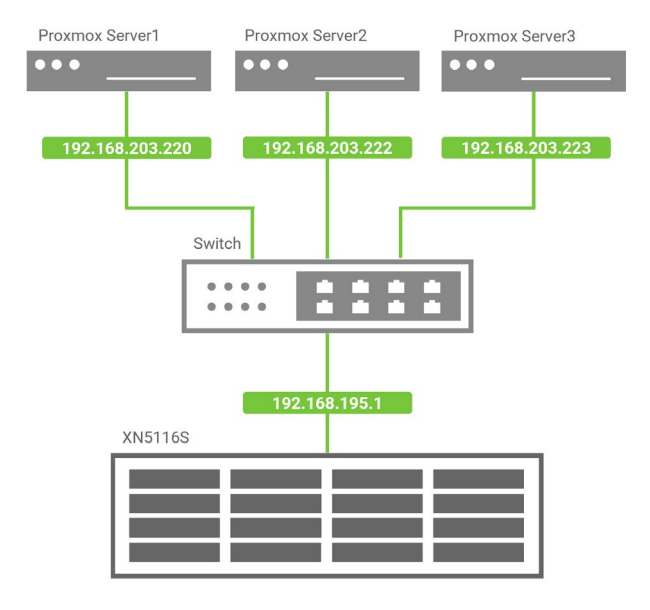

Figure 2-37 Demonstration Topology for HA

### 2.4.2. Configuration Storage

1. Create a pool and a file volume, then create and add an NFS share to the shared host.

| <b>CSAN</b> XN51165-D48838 |              |                                     |                |
|----------------------------|--------------|-------------------------------------|----------------|
| Ø Dashboard                | 🔄 Shares 🗸 🗸 | Name proxmox 💠                      |                |
| 📑 Storage                  | + 4 items    | 1/sage 745 9 MP / 100 0 GP          | 1 %            |
| C Shares                   | Normal       | 145.3 mb / 100.0 Gb                 | 1.7            |
| సి. Hosts                  | RSYNCW       | Location Pool_03 > Volume_08        |                |
| Protection                 | RsyncM       | Enter the description of this share |                |
| 🖂 Monitor 👻                | RsyncO       |                                     |                |
| 🚑 Accounts 👻               | proxmox      |                                     |                |
| ◙ System ↔                 |              | L Permission                        | , v            |
| E Notification Y           |              | Group User Domain: Local V          | Edit           |
|                            |              | Name                                | Permission     |
|                            |              | Administrator_Group                 | Read/Write 🗸 🗎 |
|                            |              | User_Group                          | Read/Write 🗸 🕯 |
|                            |              |                                     |                |
|                            |              | the Connected Hosts                 |                |
|                            |              |                                     |                |

Figure 2-38 Create a Pool and a NFS shared

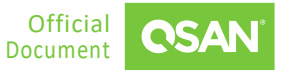

### 2.4.3. Configuration Proxmox

1. Visit one of the Proxmox servers and navigate to the **Cluster** menu to create a cluster.

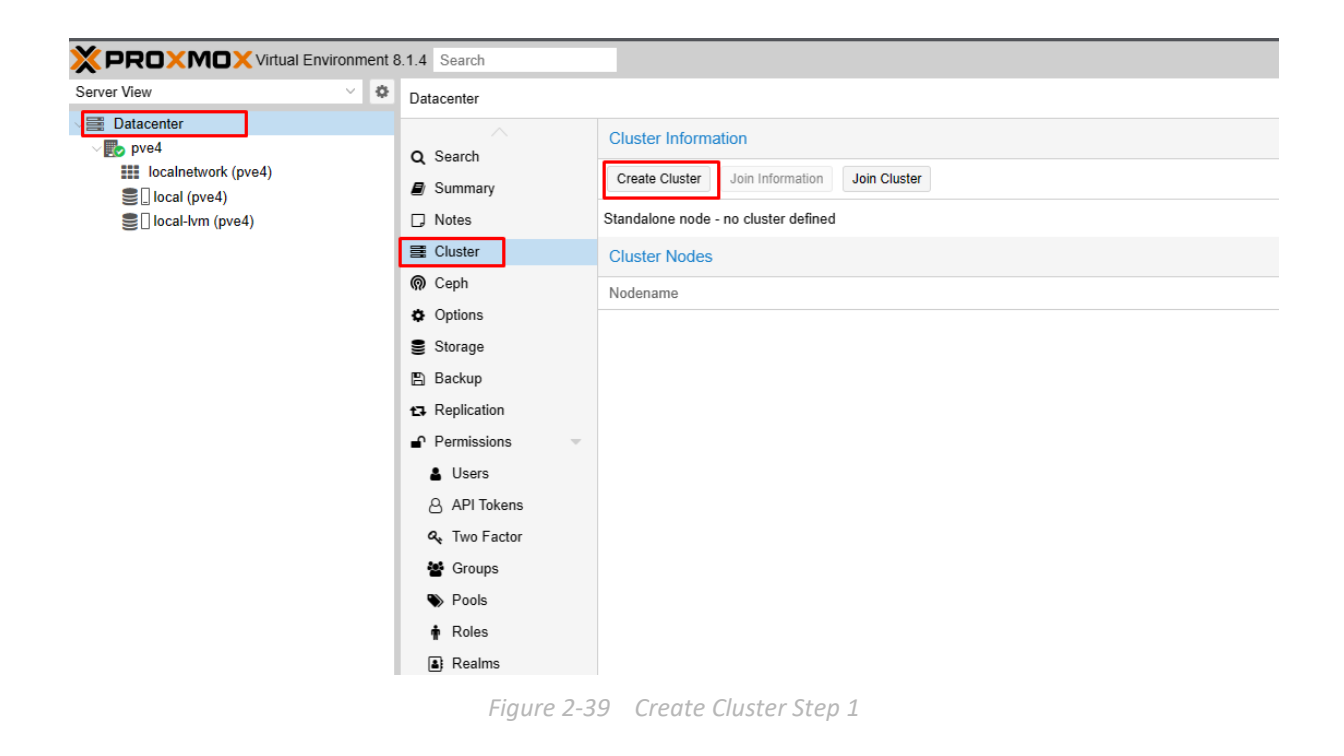

2. Enter a cluster name and select a cluster network.

| Create Cluster   | 8                                                                            |
|------------------|------------------------------------------------------------------------------|
| Cluster Name:    | testcluster                                                                  |
| Cluster Network: | Link: 0 🗘 192.168.203.223 🗸 🗎                                                |
|                  | Add Multiple links are used as failover, lower numbers have higher priority. |
| Help             | Create                                                                       |
|                  |                                                                              |

Figure 2-40 Create Cluster Step 2

3. After creating the cluster, click the Join Information tab.

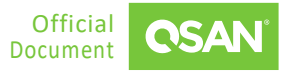

Proxmox Setup Guide

| Application No | ote |
|----------------|-----|
|----------------|-----|

|                     | nt 8.1.4 Search       |                                                                  |                   |       | 🖉 Documentation    | Create VM 🕞 Create CT 🛔 root@pam 🗸 |
|---------------------|-----------------------|------------------------------------------------------------------|-------------------|-------|--------------------|------------------------------------|
| Server View         | Datacenter            |                                                                  |                   |       |                    | @ Help                             |
| Datacenter (test)   | Q Search              | Cluster Information Create Cluster Join Information Join Cluster |                   |       |                    |                                    |
| S NFS (pve)         | Cluster               | Cluster Name: test                                               | Config Version: 4 |       | Number of Nodes: 2 |                                    |
|                     | @ Ceph                | Nodename                                                         | ✓ ID ↑            | Votes | Link 0             |                                    |
| localnetwork (pve3) | Options               | pve                                                              | 1                 | 1     | 192.168.203.220    |                                    |
| NFS (pve3)          | Storage               | pve3                                                             | 2                 | 1     | 192.168.203.222    |                                    |
| Iccal-lvm (pve3)    | B Backup  Replication |                                                                  |                   |       |                    |                                    |
|                     | Permissions           |                                                                  |                   |       |                    |                                    |
|                     | Users                 |                                                                  |                   |       |                    |                                    |
|                     | & API lokens          |                                                                  |                   |       |                    |                                    |
|                     | a, Two Factor         |                                                                  |                   |       |                    |                                    |
|                     | Groups                |                                                                  |                   |       |                    |                                    |
|                     | Pools                 |                                                                  |                   |       |                    |                                    |
|                     | Roles                 |                                                                  |                   |       |                    |                                    |
|                     | Realms                |                                                                  |                   |       |                    |                                    |
|                     | 😻 HA 🔋 🕨              |                                                                  |                   |       |                    |                                    |
|                     | SDN -                 |                                                                  |                   |       |                    |                                    |
|                     | III Zones             |                                                                  |                   |       |                    |                                    |
|                     | 🖧 VNets               |                                                                  |                   |       |                    |                                    |
|                     | Options               |                                                                  |                   |       |                    |                                    |
|                     | ≠ IPAM                |                                                                  |                   |       |                    |                                    |
|                     | Δ0ME                  |                                                                  |                   |       |                    |                                    |
|                     | $\sim$                |                                                                  |                   |       |                    |                                    |

Figure 2-41 Join Information Tab

4. Click the **Copy Information** button to copy the join information.

| Cluster Join Information |                                                                                                    |                    |  |  |  |
|--------------------------|----------------------------------------------------------------------------------------------------|--------------------|--|--|--|
| Copy the Join Info       | rmation here and use it on the node you want to add.                                                                                                    |                    |  |  |  |
| IP Address:              | 192.168.203.220                                                                                                    |                    |  |  |  |
| Fingerprint:             | 20:3F:BE:6A:EC:4D:D2:AD:A5:1E:0F:4F:2D:41:C2:D8:80:59:8A:AC:68:F2:7B:46:0C:CA:F9:91:BA:B9:36:4B                                                                                                    |                    |  |  |  |
| Join Information:        | eyJpcEFkZHJlc3MiOilxOTluMTY4LjlwMy4yMjAiLCJmaW5nZXJwcmludCl6ljlwOjNGOkJFOjZBOkVDOjREOkQ<br>OkFEOkE10jFFOjBGOjRGOjJEOjQxOkMyOkQ4OjgwOjU5OjhBOkFDOjY4OkYyOjdCOjQ2OjBDOkNBOkY5Oj<br>xOkJBOkl5OjM2OjRCliwicGVlckxpbmtzljp7ljAiOilxOTluMTY4LjlwMy4yMjAifSwicmluZ19hZGRyljpbljE5Mi4xNjg<br>MiAzLilvMCJdLCJ0h3RIhSI6ev.lihHVzdGVxX25hbWLliOiJ0ZXN0liwic2ViYXV0aCl6Im9uliwidmVvc2lvbil6liliLCJ | y<br>k<br>ju<br>li |  |  |  |
| Copy Information         |                                                                                                    |                    |  |  |  |

Figure 2-42 Copy Join Information

5. Navigate to the other Proxmox server you want to join the cluster and click the **Join Cluster** tab.

#### Proxmox Setup Guide Application Note

|                                                | 3.1.4 Search                                                                                                    |                                                                                                    |
|------------------------------------------------|----------------------------------------------------------------------------------------------------|----------------------------------------------------------------------------------------------------|
| Server View V                                  | Datacenter                                                                                                    |                                                                                                    |
| Cerver view view view view view view view view | Datacenter  Q Search  Summary  Notes  Cluster  O Ceph  Options  Storage  Backup  Replication  Permissions  Users  API Tokens  A, Two Factor  Groups  Pools  Roles | Cluster Information Create Cluster Join Information Join Cluster Standalone node - no cluster defined Cluster Nodes Nodename |
|                                                | Realms                                                                                                    |                                                                                                    |
|                                                |                                                                                                    |                                                                                                    |

- Figure 2-43 Join Cluster Step 1
- 6. Paste the **Joining Information** and enter the password of the cluster node to successfully join the cluster.

| Cluster Join     |                                                                                                    |                                                                                                    |                                                                  | $\otimes$                                                                      |
|------------------|----------------------------------------------------------------------------------------------------|----------------------------------------------------------------------------------------------------|------------------------------------------------------------------|--------------------------------------------------------------------------------|
| Assisted join:   | Paste encoded cluster join informatio                                                                                         | n and enter password.                                                                                    |                                                                  |                                                                                |
| Information:     | OjkxOkJBOkI5OjM2OjRCliwicGVk<br>NjguMjAzLjlyMCJdLCJ0b3RlbSl6e<br>bmZpZ192ZXJzaW9uljoiNClsInNN<br>VyZmFjZSl6eylwIjp7ImxpbmtudW | xxpbmtzljp7ljAiOibxOTluMTY<br>yJsaW5rX21vZGUiOiJwYXN<br>/2F1dGgiOiJvbilsInZlcnNpb2<br>liZXliOilwIn19fX0= | 4LjlwMy4yMjAifSwic<br>zaXZIIiwiY2x1c3Rld5<br>4iOilyIiwiaXBfdmVyc | mluZ19hZGRyljpb1jE5Mi4x<br>9uYW1lljoidGVzdClsImNv<br>2lvbil6lmtwdjQtNilsImludG |
| Peer Address:    | 192.168.203.220                                                                                                    | Password                                                                                                 |                                                                  | ଚ                                                                              |
| Fingerprint:     | 20.3F BE 6A EC 4D D2 AD A5 1E                                                                                                 | 0F:4F:2D:41:C2:D8:80:59:8A                                                                               | AC 68 F2 7B 4 ①                                                  | This field is required 3                                                       |
| Cluster Network: | Link: 0 IP resolved by node's hos                                                                                             | stname 🤟 peer's link addr                                                                                | ess 192.168.203.220                                              | D                                                                              |
| O Help           |                                                                                                    |                                                                                                    |                                                                  | Join Test                                                                      |

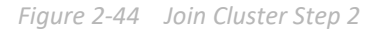

7. Repeat steps 5 and 6 on the Proxmox server that is not yet in the cluster. Once added, the settings will look like the image below.

Proxmox Setup Guide

Application Note

|                                                                                | nt 8.1.4 Search |                                                                  |                   |      |                 |                 | Documental         | tion |
|--------------------------------------------------------------------------------|-----------------|------------------------------------------------------------------|-------------------|------|-----------------|-----------------|--------------------|------|
| Server View 🗸                                                                  | Datacenter      |                                                                  |                   |      |                 |                 |                    |      |
| <ul> <li>Datacenter (test)</li> <li>pve</li> <li>pve3</li> <li>pve4</li> </ul> | Q Search        | Cluster Information Create Cluster Join Information Join Cluster | er                |      |                 |                 |                    |      |
|                                                                                | Notes           | Cluster Name: test                                               | Config Version: 5 |      |                 |                 | Number of Nodes: 3 | 3    |
|                                                                                | E Cluster       | Cluster Nodes                                                    |                   |      |                 |                 |                    |      |
|                                                                                |                 | Nodename                                                         |                   | ID ↑ | Votes           | Link 0          |                    |      |
|                                                                                | Options         | pve                                                              |                   | 1    | 1               | 192.168.203.220 |                    |      |
|                                                                                | Storage         | pve3                                                             | 2                 | 1    | 192.168.203.222 |                 |                    |      |
|                                                                                | 🖺 Backup        | pve4                                                             | 3                 | 1    | 192.168.203.223 |                 |                    |      |
|                                                                                | Replication     |                                                                  |                   |      |                 |                 |                    |      |
|                                                                                | Permissions     |                                                                  |                   |      |                 |                 |                    |      |
|                                                                                | LUsers          |                                                                  |                   |      |                 |                 |                    |      |
|                                                                                | API Tokens      |                                                                  |                   |      |                 |                 |                    |      |
|                                                                                | a Two Factor    |                                                                  |                   |      |                 |                 |                    |      |
|                                                                                | 🖀 Groups        |                                                                  |                   |      |                 |                 |                    |      |
|                                                                                | Pools           |                                                                  |                   |      |                 |                 |                    |      |
|                                                                                | Roles           |                                                                  |                   |      |                 |                 |                    |      |
|                                                                                | Realms          |                                                                  |                   |      |                 |                 |                    |      |
|                                                                                |                 |                                                                  |                   |      |                 |                 |                    |      |

Figure 2-45 Proxmox Cluster Configuration

8. Go to the **Storage** menu of the datacenter and create an NFS share.

|                                                                | t8.1.4 Search                                                                                                    |                                                                                                    |                               |                                                                                       |                           | @ Do               | cumentation 📮 Cre     | ate VM 💽 Create CT 🔺 rool@pam 🗸 |
|----------------------------------------------------------------|----------------------------------------------------------------------------------------------------|----------------------------------------------------------------------------------------------------|-------------------------------|---------------------------------------------------------------------------------------|---------------------------|--------------------|-----------------------|---------------------------------|
| Server View                                                    | Datacenter                                                                                                    |                                                                                                    |                               |                                                                                       |                           |                    |                       | O Help                          |
| Pre<br>Pre<br>Pre<br>Pre<br>Pre<br>Pre<br>Pre3<br>Pre3<br>Pre4 | Q. Search<br>@ Summary<br>D Notes<br>E Cluster<br>@ Ceph<br>Options<br>E Storage<br>D Backup<br>D Replication<br>Permissions<br>Users<br>A FI Tokens<br>Q. Two Factor<br>E Groups<br>Pools<br>Prols<br>Reles<br>A Realms | Add     Renche     Edt       Im Directory     Im UNM       Im UVM     Im UVM       Im UVM     Im UVM       Im BTRFS     Im Stress       Im Stress     Im Stress       Im Stress <t< th=""><th>Tjpe<br/>Directory<br/>LVM-Thin</th><th>Content<br/>VZDump backup file. ISO image. Container template<br/>Disk image. Container</th><th>Path/Target<br/>Arafitbixz</th><th>Shared<br/>No<br/>No</th><th>Enabled<br/>Yes<br/>Yes</th><th>Bandsidth Limit</th></t<> | Tjpe<br>Directory<br>LVM-Thin | Content<br>VZDump backup file. ISO image. Container template<br>Disk image. Container | Path/Target<br>Arafitbixz | Shared<br>No<br>No | Enabled<br>Yes<br>Yes | Bandsidth Limit                 |

Figure 2-46 Create an NFS Share Step 1

9. Enter the ID and storage IP in the server fields, then select the NFS share you created in the export options.

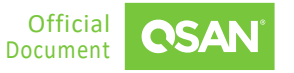

| Add: NFS |                  |         | $\otimes$             |
|----------|------------------|---------|-----------------------|
| General  | Backup Retention |         |                       |
| ID:      | NFS              | Nodes:  | All (No restrictions) |
| Server:  | 192.168.195.1    | Enable: |                       |
| Export:  | /share/proxmox   | ~       |                       |
| Content  | Disk image       | ~       |                       |

Figure 2-47 Create an NFS Share Step 2

10. After the setup is complete, make sure that all nodes have NFS storage.

|                                                                                                    | t8.1.4 Search                                                                                                    |                                                  |                                    |                                                                                                    |                                         | @ Doc                     | umentation 🖵 Cre      | ale VIII 🕜 Creale CT | 👗 rool@pam |
|----------------------------------------------------------------------------------------------------|----------------------------------------------------------------------------------------------------|--------------------------------------------------|------------------------------------|----------------------------------------------------------------------------------------------------|-----------------------------------------|---------------------------|-----------------------|----------------------|------------|
| erver View 🗠 🗘                                                                                                    | Datacenter                                                                                                    |                                                  |                                    |                                                                                                    |                                         |                           |                       | Ū.                   | Ø Hel      |
| ever View C Datacenter (test) Datacenter (test) | Datacenter     Q. Search     Summary     Notes     Cluster     Geph     Options     Storage     Bedup     Cakup     Cakup                                                                                                    | Add Remove Ec<br>ID †<br>NFS<br>local<br>koal-km | t<br>Type<br>Directory<br>LVM-Thin | Content<br>Disk image<br>VZDump backup file. ISO image, Container template<br>Disk image, Container | Path/Target<br>ImmlpreNFS<br>Ivarilibiz | Shared<br>Yes<br>No<br>No | Enabled<br>Yes<br>Yes | Bandwidth Limit      | Q He       |
| ୁ [local (pve4)<br>g [local-hm (pve4)                                                                                                    | Lusers<br>API Tokens<br>API Tokens<br>API Tokens<br>API Tokens<br>Groups<br>Pools<br>Pools<br>Roles<br>API Tokens<br>API Tokens<br>API |                                                  |                                    |                                                                                                    |                                         |                           |                       |                      |            |

Figure 2-48 Create an NFS Share Step 3

11. Create a VM using NFS storage.

Proxmox Setup Guide Application Note

Proxmox Setup Guide Application Note

| Bus/Device:       SCSI       ✓       0       Cache:       Default (No cache)       ✓         SCSI Controller:       VirtUO SCSI single       Discard:       □       □         Storage:       NFS       ✓       IO thread:       ☑         Disk size (GiB):       200       ○       ○         Format:       0 EMU image format       ✓       ○ | icsi0 | Disk Bandw       | idth                |            |                    |
|----------------------------------------------------------------------------------------------------|-------|------------------|---------------------|------------|--------------------|
| SCSI Controller: VirtIO SCSI single Discard: □<br>Storage: NFS ✓ IO thread: ☑<br>Disk size (GiB): 2001 ↔<br>Format: 0EMU image format ✓                                                                                                    |       | Bus/Device:      | SCSI 🗸 0 🗘          | Cache:     | Default (No cache) |
| Storage: NFS ✓ IO thread: ☑<br>Disk size (GiB): 200 ○<br>Format: OEMU image format ✓                                                                                                    |       | SCSI Controller: | VirtIO SCSI single  | Discard    |                    |
| Disk size (GiB): 200 C<br>Format: OEMU image format <                                                                                                    |       | Storage:         | NFS ~               | IO thread: |                    |
| Format: OEMU image format v                                                                                                    |       | Disk size (GiB): | 200                 |            |                    |
|                                                                                                    |       | Format           | QEMU image format 🖂 |            |                    |
|                                                                                                    |       |                  |                     |            |                    |
|                                                                                                    |       |                  |                     |            |                    |
|                                                                                                    |       |                  |                     |            |                    |
|                                                                                                    |       |                  |                     |            |                    |
|                                                                                                    |       |                  |                     |            |                    |
|                                                                                                    |       |                  |                     |            |                    |
|                                                                                                    |       |                  |                     |            |                    |
|                                                                                                    |       |                  |                     |            |                    |
|                                                                                                    |       |                  |                     |            |                    |

Figure 2-49 Create a VM

12. After the VM is created, the HA status is displayed as **None**, indicating that the HA function has not been enabled on the VM.

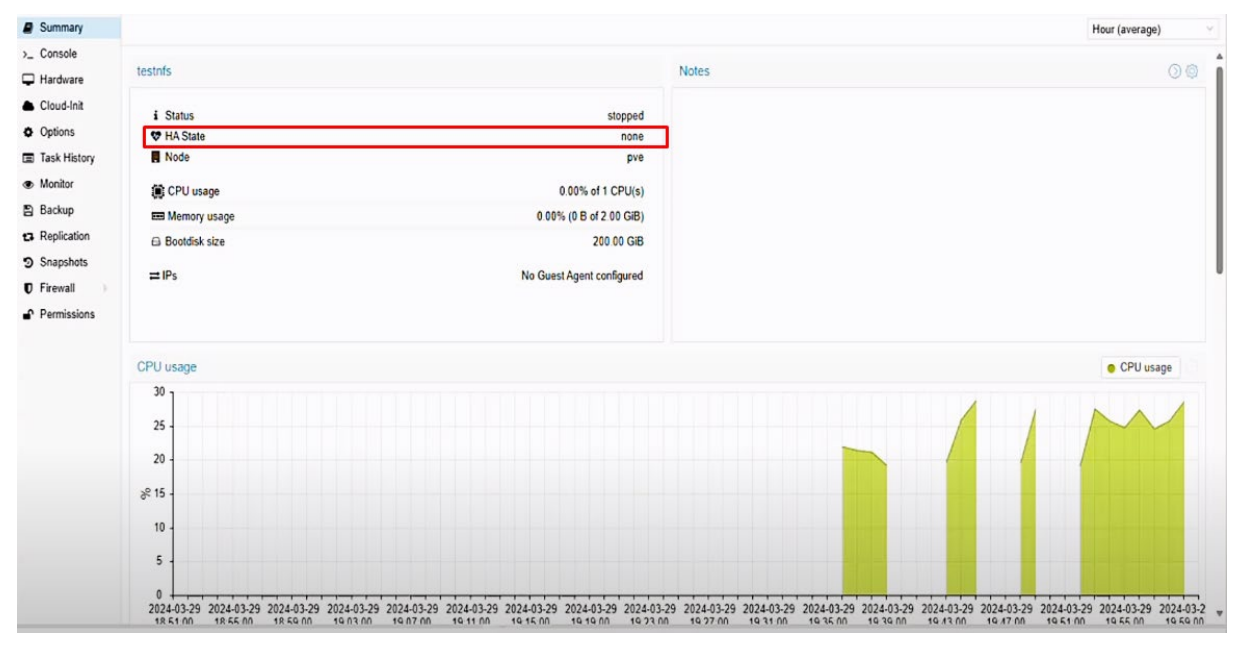

Figure 2-50 Check HA State

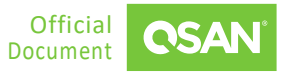

13. Navigate to the **Groups** submenu and create a group.

| O Search       | Cicale 111 |               |            |                 |          |  |
|----------------|------------|---------------|------------|-----------------|----------|--|
| Summary        |            |               |            |                 |          |  |
| Notes          |            |               |            |                 |          |  |
| E Chuster      |            |               |            |                 |          |  |
| Canh           |            |               |            |                 |          |  |
| A Options      |            | Create: HA Gr | oup        |                 | 8        |  |
| Storage        |            | ID:           | test       | restricted.     |          |  |
| 🖺 Backup       |            |               |            | nofailback:     |          |  |
| 🗈 Replication  |            | Comment       |            |                 |          |  |
| Permissions    |            | Node ↑        | Memory usa | age % CPU usage | Priority |  |
| 🛔 Users        |            | D pve         | 4.5 %      | 0.3% of 8 CPUs  | 0        |  |
| 8 API Tokens   |            | pve3          | 4.0 %      | 0.2% of 12 CPUs | 0        |  |
| A. Two Factor  |            | 🗹 pve4        | 4.3 %      | 0.2% of 12 CPUs | 0        |  |
| oroups Groups  |            |               |            |                 |          |  |
| S Pools        |            |               |            |                 |          |  |
| 🛉 Roles        |            |               |            |                 |          |  |
| (A) Realms     |            |               |            |                 |          |  |
| 👽 HA           |            |               |            |                 |          |  |
| 🖾 Groups       |            |               |            |                 |          |  |
| A. Constant    |            |               |            |                 | 63       |  |
| 7 rencing      |            |               |            |                 |          |  |
| Fencing<br>sDN |            | Help          |            |                 | Create   |  |

Figure 2-51 Create an HA group

14. Then, go to the **HA** menu, add a VM, and select the group you just created.

| Options               |           | ve, Fri Mar 29 20.0 | 1 25 2024)   |               |                |         |           |  |
|-----------------------|-----------|---------------------|--------------|---------------|----------------|---------|-----------|--|
| Storage               |           |                     |              |               |                |         |           |  |
| 🖺 Backup              | Resources |                     |              |               |                |         |           |  |
| 🔁 Replication         | Add Edd   |                     |              |               |                |         |           |  |
| Permissions           | 10        | Add: Resource       | Container/Vi | rtual Machine |                |         | $\otimes$ |  |
| 🛓 Users               |           | 101                 | 100          | ×             | Craws          | Incl    | ×         |  |
| API Tokens            |           | VM.                 | 100          | A *           | Group.         | test    |           |  |
| A. Two Factor         |           | Max. Restart.       | 1            | Ų.            | Request State: | started | ~         |  |
| 쯑 Groups              |           | Max. Relocate:      | 1            | 0             |                |         |           |  |
| Pools                 |           | Comment             |              |               |                |         |           |  |
| 🛊 Roles               |           | O Hole              |              |               |                |         | A44       |  |
| (a) Realms            |           | 6 Help              |              |               |                |         |           |  |
| 😻 HA                  |           |                     |              |               |                |         |           |  |
| 国 Groups <sup>2</sup> |           |                     |              |               |                |         |           |  |

Figure 2-52 Add a VM

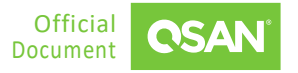

15. Finally, you can see that the HA status has changed to **Started**.

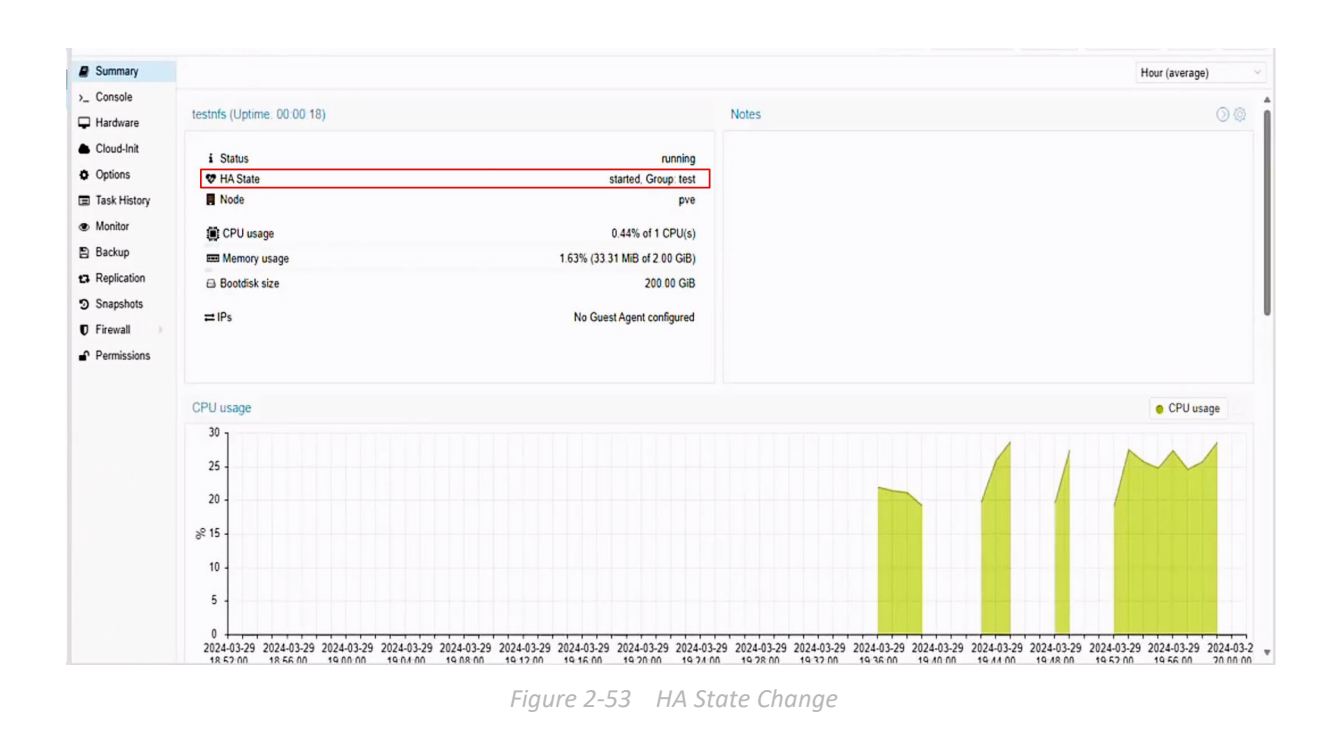

### 2.4.4. Test Result

In this section, we will demonstrate the process of VM migration and failover. This phase is critical to verify the seamless transition of VM in the environment, ensuring they remain functional under a variety of conditions.

1. Before testing, you need to unmount the ISO mounted on the VM in the **Hardware** menu.

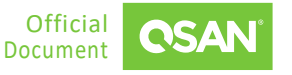

Proxmox Setup Guide Application Note

| Summary        | Add - Remove Edit                       |                     |                                  |          |           |
|----------------|-----------------------------------------|---------------------|----------------------------------|----------|-----------|
| >_ Console     | Memory                                  | 2.00 GiB            |                                  |          |           |
| Hardware       | Processors                              | 1 (1 sockets, 1 cor | es) [x86-64-v2-AES]              |          |           |
| Cloud-Init     | BIOS                                    | Default (SeaBIOS)   |                                  |          |           |
| Options        | 🖵 Display                               | Default             |                                  |          |           |
| Task History   | Op Machine                              | pc-i440fx-8.1       |                                  |          |           |
| Monitor        | SCSI Controller                         | VirtIO SCSI single  |                                  |          |           |
| Rackup         | Hard Disk (ide0)                        | NFS:101/vm-101-0    | lisk-0.qcow2,size=100G           |          |           |
| Dackup         | <ul> <li>CD/DVD Drive (ide2)</li> </ul> | none,media=cdror    | n                                |          |           |
| 13 Replication | ➡ Network Device (net0)                 | e1000=BC:24:11:A    | x0:C6:27,bridge=vmbr0,firewall=1 |          |           |
| Snapshots      |                                         | Ec                  | lit: CD/DVD Drive                |          | $\otimes$ |
| Firewall       |                                         |                     |                                  |          |           |
| Permissions    |                                         | C                   | Use CD/DVD disc image file (iso) |          |           |
|                |                                         |                     |                                  |          |           |
|                |                                         |                     |                                  |          |           |
|                |                                         | C                   | Use physical CD/DVD Drive        |          |           |
|                |                                         | ۲                   | Do not use any media             |          |           |
|                |                                         |                     |                                  |          |           |
|                |                                         |                     |                                  | OK Reset |           |
|                |                                         |                     |                                  |          |           |
|                |                                         |                     |                                  |          |           |
|                |                                         |                     |                                  |          |           |
|                |                                         |                     |                                  |          |           |
|                |                                         |                     |                                  |          |           |
|                |                                         |                     |                                  |          |           |

Figure 2-54 Unmount ISO

2. Go to the VM console, click the **Migrate** button, and select the node to move to.

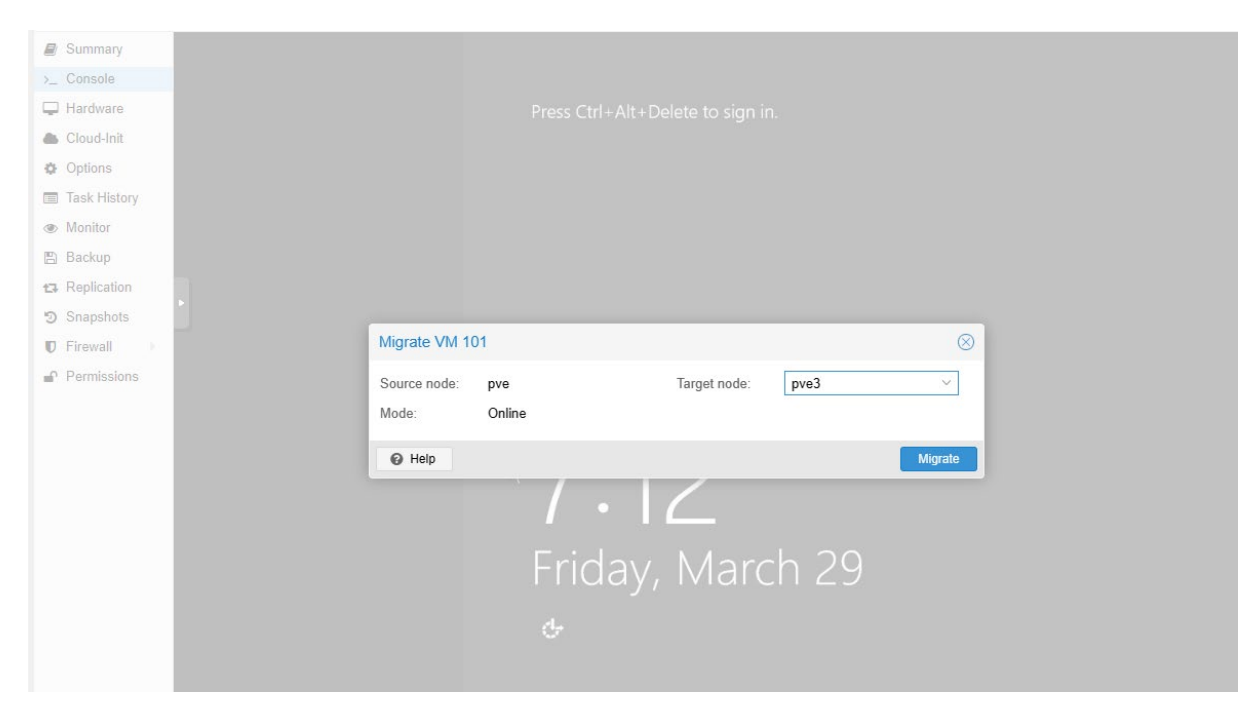

Figure 2-55 VM Migration Step 1

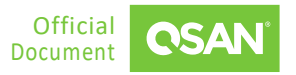

3. After the migration is complete, verify that the ownership of the VM has been transferred to the designated node.

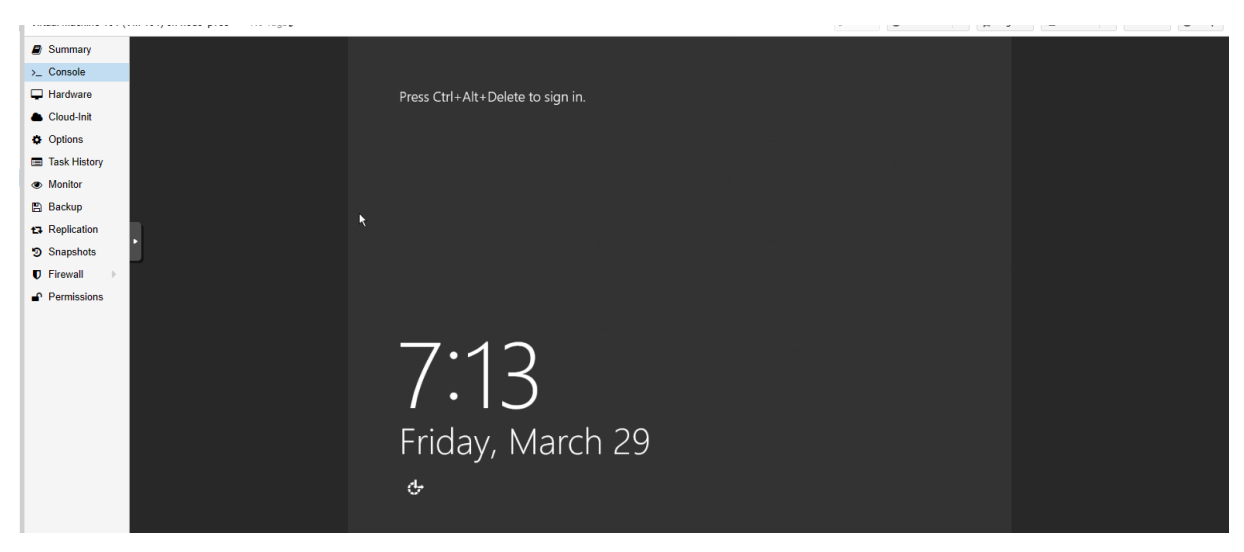

Figure 2-56 VM Migration Step 2

4. You can try to simulate a disaster scenario by shutting down the node that holds the VM.

| U Notes               | 🔘 CPU usage     |                                 | 0.0 etc.     |
|-----------------------|-----------------|---------------------------------|--------------|
| o <sub>e</sub> System | El Load average |                                 | O to delay   |
| 🚍 Network             | 📼 RAM usage     | 4 67% (1.46 GiB of 31 21 GiB)   | KSM sharing  |
| Certificates          | 🕀 (HD space     | 11 96% (11:23 G/B of 93 93 G/B) | C SWAP usage |
| Q DNS                 |                 |                                 |              |
| Q Hosts               |                 |                                 | 8 × Intell   |
| Ø Options             | Boot Mode       |                                 |              |
| () Time               | Manager Version |                                 |              |
| /≣ Syslog             |                 | Confirm                         |              |
| C Updates             |                 | Shutdown node 'pve'?            |              |
|                       |                 |                                 |              |
| Firewall              |                 | Yes No                          |              |
|                       |                 |                                 |              |
| LVM                   |                 |                                 |              |
|                       |                 |                                 |              |
| Directory             |                 |                                 |              |
| II ZFS                |                 |                                 |              |
| @ Ceph                | 4-              |                                 |              |
| ta Replication        | 2 -             |                                 |              |
|                       |                 |                                 |              |

Figure 2-57 Shut Down Node

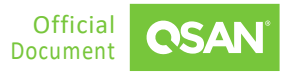

5. You may notice that the VM does not fail over automatically when the owner node goes down. At this time, you can adjust the priorities in the HA group, setting the priority of the failed node to the lowest and the node to be transferred to the highest. The VM then fails over to the node assigned the highest priority.

|               | Remove         |      |                |                 |           |  |
|---------------|----------------|------|----------------|-----------------|-----------|--|
| Q Search      |                |      |                |                 |           |  |
| E Summary     | No             | No   |                |                 |           |  |
| Notes         |                |      |                |                 |           |  |
| E Cluster     |                |      |                |                 |           |  |
| Ceph          | Edit: HA Grou  | n    |                |                 | $\otimes$ |  |
| O Options     | Call. Tor orou | P    |                |                 | 0         |  |
| Storage       | ID:            | test | r              | estricted.      |           |  |
| 🖺 Backup      |                |      | r              | nofailback:     |           |  |
| B Replication | Comment        |      |                |                 |           |  |
| P Permissions | Node 1         |      | Memory usage % | CPU usage       | Priority  |  |
| 🛔 Users       | D pve          |      | 0.0 %          |                 | 1 0       |  |
|               | pve3           |      | 4.0 %          | 0.3% of 12 CPUs | 3 0       |  |
| 9e Two Factor | pve4           |      | 4.3 %          | 0.2% of 12 CPUs | 5 0       |  |
| 쯑 Groups      |                |      |                |                 |           |  |
| S Pools       |                |      |                |                 |           |  |
| 🛊 Roles       |                |      |                |                 |           |  |
| Realms        |                |      |                |                 |           |  |
| 👽 HA          |                |      |                |                 |           |  |
| E Groups      |                |      |                |                 |           |  |
| 5 Fencing     |                |      |                |                 |           |  |
| SDN .         | O Help         |      |                |                 | GK Reset  |  |
| III Zones     |                |      |                |                 |           |  |
| -             |                |      |                |                 |           |  |

Figure 2-58 Set Priority

6. Verify that the VM has successfully failed over to the highest priority node and is functioning properly.

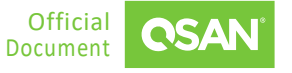

Proxmox Setup Guide

Application Note

| Server View 🗸 🖁                                                                                                    | Virtual Machine 100 (                                                                                                    | (testnfs) on node 'pve4' No Tags                                                                                   |                                                                                                    | ▶ Start                                                                                                    | () Shutdown      | 🕢 Migrate                    | >_ Console v                | More -                  | 0 H     |
|----------------------------------------------------------------------------------------------------|----------------------------------------------------------------------------------------------------|----------------------------------------------------------------------------------------------------|----------------------------------------------------------------------------------------------------|----------------------------------------------------------------------------------------------------|------------------|------------------------------|-----------------------------|-------------------------|---------|
| Datacenter (test)                                                                                                    | Summary                                                                                                    |                                                                                                    |                                                                                                    |                                                                                                    |                  |                              | Ho                          | ur (average)            |         |
| ▶ pre           III localinetwork (pre)           □ NFS (pre)           □ local (pre)           □ local hetwork (pre3)           □ local hetwork (pre3)           □ local hetwork (pre3)           □ local hetwork (pre3)           □ local hetwork (pre3)           □ local hetwork (pre4)           □ local hetwork (pre4)           □ local hetwork (pre4)           □ local (pre4) | <ul> <li>Console</li> <li>Hardware</li> <li>Cloud-Init</li> <li>Options</li> <li>Task History</li> <li>Monitor</li> <li>Backup</li> <li>Replication</li> <li>Snapshots</li> <li>Firewall</li> <li>Permissions</li> </ul> | testnfs (Uptime: 00 00 06)<br>i Status<br>♥ HA State<br>Node<br>@ CPU usage<br>Bootdisk size<br>⇒ IPs              | L<br>tunning<br>started. Group: test<br>pv4<br>45.11% of 1 CPU(s)<br>1.79% (36.66 MB ef 2 00 GB)<br>200 00 GB<br>No Guest Agent configured                                                                                                    | Notes                                                                                                    |                  |                              |                             |                         |         |
| 30                                                                                                    |                                                                                                    | CPU usage                                                                                                    |                                                                                                    |                                                                                                    |                  |                              |                             | CPU usa                 | ge      |
|                                                                                                    |                                                                                                    | 30<br>25<br>20<br><sup>26</sup><br>15<br>10<br>5<br>0<br>2024-03-29 2024-03-29 2024-03-29 2024<br>185500 190300 19 | 403-29 2024-03-29 2024-03-29 | 5-29 2024-05-29 2024-03-29 2024-03-29 20<br>1931:00 1935:00 1935: | 24-03-29 2024-03 | -29 2024-03-29<br>0 19.51.00 | ) 2024-03-29 21<br>19 55 00 | 024-03-29 :<br>19:59:00 | 2024-03 |

Figure 2-59 VM Failover

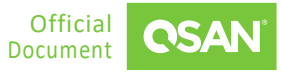

# **3. C**ONCLUSION

QSAN storage is an ideal solution for virtualization. Deploying iSCSI / SMB / NFS virtualization infrastructure using QSAN storage does not require complex configuration. Enjoy stability and performance, and access QSAN's solutions to optimize your organization's existing IT resources.

Additionally, this document effectively demonstrates the process of setting up a Proxmox high availability cluster using NFS shares, including configuration and implementation of VM migration and failover testing. Comprehensive tutorials on setting up a robust and resilient virtualized environment in QSM are also provided to ensure service continuity and data redundancy. We also explored various storage solutions and their capabilities to support VMs under different operating conditions.

#### Storage Options to Enhance VM Performance

The table below summarizes our findings and provides a clear overview of the maximum number of VMs that each storage type can support, regardless of latency. This comprehensive analysis is designed to assist in selecting the most appropriate storage solution based on specific performance needs and workload requirements, ensuring optimal deployment and scalability of virtual environments.

| STORAGE TYPE         | LATENCY THRESHOLD | ADDITIONAL VMS<br>SUPPORTED UNDER<br>LATENCY | NUMBER OF VMS<br>SUPPORTED                    |
|----------------------|-------------------|----------------------------------------------|-----------------------------------------------|
| NVMe Storage         | < 100 µs          | 50+ VMs                                      | Up to 1,000 VMs (high-<br>end configurations) |
| SAS SSD Storage      | < 500 μs          | 20 ~ 30 VMs                                  | Up to 300 VMs                                 |
| Hybrid Drive Storage | < 1 ms            | 10 ~ 20 VMs                                  | Up to 150 VMs                                 |
| SAS HDD Storage      | < 50 ms           | 3 ~ 4 VMs                                    | Up to 15 VMs                                  |

Table 3-1Storage Options to Enhance VM Performance

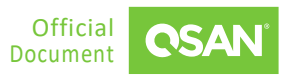

# 4. **APPENDIX**

## 4.1. Apply To

- XEVO firmware 2.3.3 and later
- QSN firmware 4.0.1 and later

# 4.2. Reference

Document

- XEVO Software Manual
- <u>QSM 4 Software Manual</u>

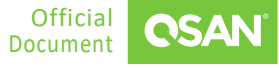